# INCIL MANUALE UTENTE

Certificati medici di infortunio telematici

Versione 1.03

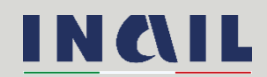

### Indice del documento

| 1. GENERALITÀ                                                                  | 4                     |
|--------------------------------------------------------------------------------|-----------------------|
| 1.1. TABELLA DELLE VERSIONI                                                    | 4                     |
| 1.2. TERMINI E ACRONIMI                                                        | 5                     |
| 2. COME ACCEDERE AI CERTIFICATI MEDICI DI INFORTU                              | NIO ONLINE6           |
| 2.1. SITO INAIL                                                                | 6                     |
| 2.2. LOGIN                                                                     | 6                     |
| 2.3. UTENTI                                                                    | 7                     |
| 2.3.1. REFERENTI TERRITORIALI DI STRUT SOCIOSANITARIE                          | TURE SANITARIE E<br>7 |
| 2.3.2. MEDICI OPERANTI NELLE STRUTTURE SANITA<br>9                             | ARIE E SOCIOSANITARIE |
| 2.3.3. MEDICI ESTERNI                                                          |                       |
| 2.4. CERTIFICATI MEDICI DI INFORTUNIO: MENÙ E FUI                              | NZIONI12              |
| 2.5. STANDARD UTILIZZATI NELLE SEZIONI DATI                                    | 15                    |
| 3. COMPILAZIONE DI UN CERTIFICATO ONLINE                                       |                       |
| 3.1. ANAGRAFICA LAVORATORE                                                     |                       |
| 3.1.1. REGOLE DI COMPILAZIONE SEZIONE ANAGRA                                   | AFICA LAVORATORE 18   |
| 3.2. DATI SANITARI                                                             | 22                    |
| 3.2.1. REGOLE DI COMPILAZIONE SEZIONE DATI SA                                  | ANITARI23             |
| 3.3. DESCRIZIONE DELL'INFORTUNIO DICHIARATA DAI                                | _ LAVORATORE 26       |
| 3.3.1. REGOLE DI COMPILAZIONE SEZ<br>DELL'INFORTUNIO DICHIARATA DAL LAVORATORE | IONE DESCRIZIONE      |
| 3.4. RAPPORTO DI LAVORO                                                        | 29                    |
| 3.4.1. REGOLE DI COMPILAZIONE SEZIONE RAPPOR                                   | TO DI LAVORO 29       |
| 3.5. MEDICO                                                                    |                       |
| 3.5.1. REGOLE DI COMPILAZIONE SEZIONE MEDICO                                   | ) 31                  |
| 4. INVIO DEL CERTIFICATO ONLINE                                                |                       |
| 5. CERTIFICATI MEDICI DI INFORTUNIO IN LAVORAZION                              | E 35                  |
| 6. INVIO CERTIFICATI MEDICI DI INFORTUNIO TRAMITE                              | FILE 36               |
| 7. CERTIFICATI MEDICI DI INFORTUNIO INVIATI                                    |                       |
| 7.1. RICERCA CERTIFICATI INVIATI                                               |                       |
| 7.2. FUNZIONE "COPIA"                                                          | 43                    |
| 8. UTILITA'                                                                    |                       |

| 8.1 | . AVVISI                                                   | 5 |
|-----|------------------------------------------------------------|---|
| 8.2 | . DOCUMENTAZIONE CERTIFICATI DI INFORTUNIO                 | 6 |
| 9.  | SEDE INAIL COMPETENTE PER LA TRATTAZIONE DEGLI INFORTUNI 4 | 8 |
| 10. | REQUISITI TECNICI                                          | 9 |

### 1. GENERALITÀ

### 1.1. Tabella delle versioni

| Versione<br>manuale | Data       | Paragrafo e/o pagina<br>aggiornata                                                             | Descrizione modifica                                                                                                    |
|---------------------|------------|------------------------------------------------------------------------------------------------|----------------------------------------------------------------------------------------------------|
|                     |            | Regole di compilazione<br>sezione DATI SANITARI,<br>p. <u>26-27</u>                            | Inserimento di chiarimenti in merito alla vigente opzionalità dei<br>campi "Assenza prognosi", "Prognosi riservata" e "Prognosi<br>dal/Fino a tutto il" se il campo "Malattia infettiva" è valorizzato<br>con SI.                                                                                                    |
|                     |            | Regole di compilazione<br>sezione MEDICO, pp. <u>31-</u><br><u>32</u>                          | Istruzioni aggiornate per modificare i propri recapiti (Telefono<br>cellulare e indirizzo Email) nel nuovo portale Inail. Aggiornate le<br>immagini                                                                                                    |
| V1.03               | 22/01/2025 | Documentazione<br>certificati di infortunio,<br>pp. <u>46-47</u>                               | Istruzioni aggiornate per raggiungere nel nuovo portale Inail la<br>pagina nella quale è disponibile la documentazione del servizio<br>online. Aggiornate le immagini                                                                                                    |
|                     |            | Logo Inail                                                                                     | Modificato il logo Inail nella copertina e nei piè di pagina                                                                                                    |
|                     |            | Nuovo portale Inail                                                                            | Aggiornamenti: immagini della homepage del portale Inail<br>(Fig.1), del login (Fig.2), della MyInail (Figg.4, 7, 9) e delle<br>pagine citate ai punti precedenti                                                                                                    |
| V1.02               | 30/03/2023 | Regole di compilazione<br>sezione DATI SANITARI,<br>p. <u>25</u>                               | Inseriti alcuni chiarimenti in merito ai certificati attinenti alle tre<br>tipologie: "Riammissione temporanea primo", "Riammissione<br>temporanea continuativo" e "Riammissione temporanea<br>definitivo".                                                                                                    |
|                     |            | Utenti, pp. <u>7/12</u>                                                                        | Modificati, nei paragrafi del capitolo Utenti, i riferimenti ai tre<br>gruppi di utenti abilitati al servizio online.                                                                                                    |
|                     |            | Certificati medici di<br>infortunio inviati –<br>Ricerca certificati inviati –<br>p. <u>40</u> | Inserito un esempio di ricerca con parametro 'Numero<br>protocollo':<br>Numero protocollo, ovvero il protocollo assegnato da INAIL che<br>dev'essere completo (ad es.:<br>E.INAIL.21520.13/05/2022.0000001, dove 21520 è il codice<br>della sede Inail competente, assegnata in base al domicilio del<br>lavoratore, seguita dalla data di invio e dal numero assegnato<br>dal protocollo Inail).                                                                                                    |
| V1.01               | 14/06/2022 | Certificati medici di<br>infortunio inviati –<br>Ricerca certificati inviati –<br>p. <u>42</u> | <ul> <li>Alcune indicazioni riguardo alle abilitazioni di visualizzazione di certificati inviati e scaricamento dei relativi PDF in relazione al proprio ruolo in ambito di strutture sanitarie e sociosanitarie:</li> <li>il "medico ospedaliero" può trovare/vedere i soli certificati per i quali risulta essere il medico certificatore e scaricarne i relativi PDF; nel caso fosse il medico ad effettuare l'invio del file, potrà trovare/vedere i soli certificati da lui rilasciati se presenti nel file trasmesso e scaricarne i relativi PDF;</li> <li>il "referente territoriale di struttura ospedaliera", in analogia con quanto accadeva per la struttura sanitaria o sociosanitaria che fino al 2021 accedeva col codice fiscale numerico, può trovare/vedere tutti i certificati inviati dalla sua struttura tramite tutti i canali (online, offline, PDD<sup>1</sup>) e scaricarne i PDF.</li> </ul> |

<sup>&</sup>lt;sup>1</sup> PDD: Porta Di Dominio, canale di invio dei certificati in cooperazione applicativa.

| Versione<br>manuale | Data       | Paragrafo e/o pagina<br>aggiornata                                                             | Descrizione modifica                                                                                                    |
|---------------------|------------|------------------------------------------------------------------------------------------------|----------------------------------------------------------------------------------------------------|
|                     |            | Certificati medici di<br>infortunio inviati –<br>Ricerca certificati inviati –<br>p. <u>42</u> | Inserite le indicazioni per il reperimento di certificati inviati<br>prima del 28 aprile 2022:<br><u>Attenzione</u> : I PDF dei certificati telematici inviati<br>precedentemente alla nuova versione del servizio online<br>disponibile agli utenti dal 28 aprile 2022, potranno essere<br>richiesti attraverso il canale ' <u>INAIL RISPONDE</u> ' autenticato (link<br>"Accedi al servizio con credenziali"), presente nella sezione<br>"Supporto" del portale istituzionale, accedendovi appunto con le<br>proprie credenziali e indicando nel testo della richiesta il codice<br>fiscale del lavoratore infortunato e la data dell'evento. Nel form<br>da compilare per Inail risponde è inoltre necessario valorizzare i<br>seguenti campi obbligatori con i valori indicati: Categoria con<br>'Prestazioni a tutela del lavoratore'; Sottocategoria con<br>'Assistenza Servizi Online'; Oggetto con 'Certificato medico per<br>infortunio'. |
| V1.01               | 14/06/2022 | Documentazione<br>certificati di infortunio,<br>pp. <u>45-46</u>                               | Aggiornate le figure 46 e 47 insieme al testo:<br>(nella sezione) CERTIFICATO MEDICO DI INFORTUNIO –<br>MODULO CARTACEO è disponibile il Mod.1SS New che, a<br>seconda della tipologia di evento lesivo, infortunio o malattia<br>infettiva/infortunio, presenta dati sanitari differenti da compilare                                                                                                    |
| V1.0                | 28/04/2022 | Nuovo servizio online dei<br>certificati medici di<br>infortunio                               | A seguito del rilascio in esercizio del nuovo servizio telematico,<br>vengono fornite tutte le informazioni utili e necessarie per<br>l'utilizzo delle funzionalità del servizio.                                                                                                    |

### 1.2. Termini e acronimi

Di seguito vengono riportati gli acronimi utilizzati nel presente documento.

| Termine | Definizione                                                                   |
|---------|-------------------------------------------------------------------------------|
| INAIL   | Istituto Nazionale per l'Assicurazione contro gli Infortuni sul Lavoro        |
| SPID    | Sistema Pubblico di Identità Digitale                                         |
| CNS     | Carta Nazionale dei Servizi                                                   |
| CIE     | Carta di Identità Elettronica                                                 |
| PDD     | Porta Di Dominio, canale di invio dei certificati in cooperazione applicativa |

### 2. COME ACCEDERE AI CERTIFICATI MEDICI DI INFORTUNIO ONLINE

### 2.1. Sito Inail

La prima attività da compiere è l'accesso al sito ufficiale dell'Inail <u>www.INAIL.IT</u>.

Da qui, per utilizzare i servizi dell'Istituto erogati tramite Internet, è necessario selezionare ACCEDI AI SERVIZI ONLINE.

| N C\IL                                                                                                    |                                                                                                   |                                                                                                    | Supporto 🕈 🤇                                                                                                    |                                                                   |
|----------------------------------------------------------------------------------------------------|---------------------------------------------------------------------------------------------------|----------------------------------------------------------------------------------------------------|----------------------------------------------------------------------------------------------------|-------------------------------------------------------------------|
| TITTO NAZIONALE PER CIGARCINAZIONE<br>NYTEO GLI DARGININA DOL LAVORO                                                                                                    |                                                                                                   |                                                                                                    | Cerca                                                                                                    | in: tutto INAIL.it 👻 🔍                                            |
| Istituto                                                                                                    | Attività e servizi                                                                                | Inail comunica                                                                                                    | 4                                                                                                    | itti e documenti                                                  |
|                                                                                                    |                                                                                                   | Costruiamo insieme u<br>Su inPA pubblicati sei bandi di con<br>indeterminato                                                                                                    | IN IAVORO SICURO<br>corso Inail per un totale di 577                                                            | r posti a tempo pieno e                                           |
|                                                                                                    |                                                                                                   |                                                                                                    |                                                                                                    | 00                                                                |
| In primo piano                                                                                                    |                                                                                                   | i Davida Irali 554 - David Irianoa                                                                                                    |                                                                                                    |                                                                   |
| Struttura organizzativa 📕 Pubblic                                                                                                    | azioni 📕 Inail podcast 📕 Rivista infortu                                                          | ni 📕 Provider inali ECIVI 📕 Bando Isi 2023                                                                                                    |                                                                                                    |                                                                   |
| Struttura organizzativa Pubblic                                                                                                    | azioni inaii podcast Rivista infortu                                                              | Provider Inali ECM Bando Isi 2023                                                                                                    |                                                                                                    |                                                                   |
| Struttura organizzativa<br>Pubblic<br>Benvenuto                                                                                                    | azioni inali podcast i Hivista infortu                                                            | Provider inali ELM Bando Isi 2023                                                                                                    |                                                                                                    | <u>Chiudi</u> ×                                                   |
| Struttura organizzativa Pubblic<br>Benvenuto<br>Sei sulla homepage del nuovo po<br>attraverso la voce "Accedi ai serv                                                                               | zzioni inali podcast Hovista infortu<br>rtale Inaii, il tuo punto di contatto con<br>izi online". | n "Producer inali ELW" Bando in 2023                                                                                                    | uti informativi dedicati e raggiung                                                                             | <u>Chiudi</u> ×<br>ere l'area riservata                           |
| Struttura organizzativa Pubblic<br>Benvenuto<br>Sei sulla homepage del nuovo po<br>attraverso la voce "Accedi ai serv                                                                               | zzioni inali podcast Revista infortu<br>rtale Inali, il tuo punto di contatto con<br>izi online". | n Provoennai e.ur bando si 2023                                                                                                    | uti informativi dedicati e raggiung                                                                             | <u>Chiudi</u> X<br>ere l'area riservata                           |
| Struttura organizzativa Pubblic<br>Benvenuto<br>Sei sulla homepage del nuovo po<br>attraverso la voce "Accedi ai serv<br>Attrività                                                                  | rtale Inail, il tuo punto di contatto con<br>izi online".                                         | n Provden nali ELM Bando si 2023                                                                                                    | uti informativi dedicati e raggiung                                                                             | <u>Chiudi</u> X<br>ere l'area riservata                           |
| Struttura organizzativa Pubblic<br>Benvenuto<br>Sei sulla homepage del nuovo po<br>attraverso la voce "Accedi ai serv<br>Attrività<br>Assicurazione                                                 | rtale Inaii, il tuo punto di contatto con<br>izi online".                                         | Provoder inali e.un<br>Provoder inali e.un<br>Platituto. Da qui puoi esplorare i conteni<br>-                                                                                        | uti informativi dedicati e raggiung                                                                             | <u>Chiudi</u> X<br>ere l'area riservata                           |
| Struttura organizzativa Pubblic<br>Benvenuto<br>Sei sulla homepage del nuovo po<br>attraverso la voce "Accedi ai serv<br>Attività<br>Assicurazione                                                  | rtale Inaii, il tuo punto di contatto cor<br>izi online".                                         | n Thatituto. Da qui puoi esplorare i conten                                                                                                    | uti informativi dedicati e raggiung<br>utiazione                                                                | <u>Chiudi</u> X<br>ere l'area riservata                           |
| Struttura organizzativa Pubblic<br>Benvenuto<br>Sei sulla homepage del nuovo po<br>attraverso la voce "Accedi ai serv<br>Attività<br>Assicurazione<br>Prevenzione e sicure                          | rtale Inail, il tuo punto di contatto cor<br>izi online".                                         | <ul> <li>Provder nali cuti di solo si cuto si</li> <li>l'istituto. Da qui puoi esplorare i conteni</li> <li></li></ul>                                                               | uti informativi dedicati e raggiung<br>uidazione<br>upeciali                                                    | <u>Chiudi</u> ×<br>ere l'area riservata                           |
| Struttura organizzativa Pubblic<br>Benvenuto<br>Sei sulla homepage del nuovo po<br>attraverso la voce "Accedi ai serv<br>Attività<br>Assicurazione<br>Prevenzione e sicure<br>Ricerca e Innovazion  | rtale Inali, il tuo punto di contatto con<br>izi online".                                         | <ul> <li>Provder inali cum Calido si couza</li> <li>I'istituto. Da qui puoi esplorare i content</li> <li> <ul> <li>Autoliqi</li> <li>Premi s</li> <li>Prestaz</li> </ul> </li> </ul> | uti informativi dedicati e raggiung<br>uidazione<br>peciali<br>iioni economiche                                 | <u>Chiudi</u> X<br>ere l'area riservata                           |
| Struttura organizzativa Pubblic<br>Benvenuto<br>Sei sulla homepage del nuovo po<br>attraverso la voce "Accedi ai serv<br>Attrività<br>Assicurazione<br>Prevenzione e sicure<br>Ricerca e Innovazion | ezza<br>e tecnologica                                                                             | <ul> <li>Provder indices</li> <li>Provder indices</li> <li>Prestaz</li> <li>Prestaz</li> <li>Prestaz</li> </ul>                                                                      | uti informativi dedicati e raggiung<br>uidazione<br>speciali<br>iioni economiche<br>iioni sanitarie e socio-sar | <u>Chiudi</u> ×<br>ere l'area riservata                           |
| Struttura organizzativa Pubblic<br>Benvenuto<br>Sei sulla homepage del nuovo po<br>attraverso la voce "Accedi ai serv<br>Attività<br>Assicurazione<br>Prevenzione e sicure<br>Ricerca e Innovazion  | rtale Inali, il tuo punto di contatto con<br>izi online".                                         | <ul> <li>Provder inali curi</li> <li>Provder inali curi</li> <li>Pratici</li> <li>Premi s</li> <li>Prestaz</li> <li>Prestaz</li> </ul>                                               | uti informativi dedicati e raggiung<br>uidazione<br>peciali<br>tioni economiche<br>tioni sanitarie e socio-sar  | <u>Chiudi</u> X<br>ere l'area riservata<br>itarie<br><u>Altro</u> |

Figura 1

### 2.2. Login

Si passa quindi alla pagina del login per l'accesso ai servizi online tramite SPID (Sistema Pubblico di Identità Digitale) o CNS (Carta Nazionale dei Servizi) o CIE (Carta d'Identità Elettronica).

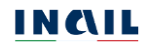

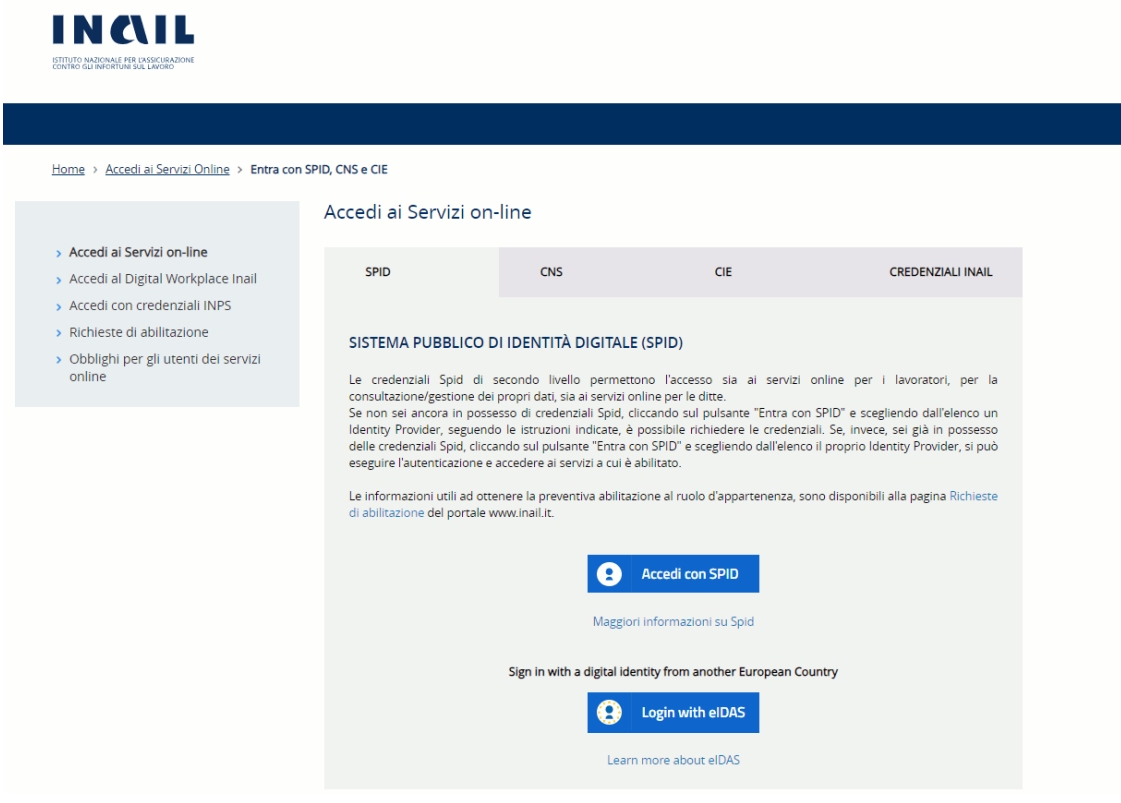

Figura 2

#### 2.3. Utenti

Gli utenti abilitati al servizio online dei certificati medici di infortunio sono:

- Le strutture sanitarie e sociosanitarie, identificate nell'applicativo come strutture ospedaliere, che, a seguito della riorganizzazione dei ruoli ad esse legati, possono accedere ai certificati soltanto tramite uno o più dei propri Referenti territoriali con mansioni amministrative;
- I medici operanti nella struttura sanitaria o sociosanitaria, identificati nell'applicativo come medici ospedalieri;
- I medici, non ricompresi nella fattispecie precedente, identificati come medici esterni.

In base al controllo dell'utenza con la quale si è effettuato l'accesso, il sistema riconosce il ruolo di referente territoriale di una struttura o di medico ospedaliero oppure di medico esterno proponendo le pagine di navigazione indicate a seguire nei prossimi capitoli.

#### 2.3.1. Referenti territoriali di strutture sanitarie e sociosanitarie

Effettuato l'accesso con SPID/CNS/CIE, nel caso in cui l'utente avesse più ruoli riconosciuti dall'Istituto oppure risultasse Referente territoriale di più strutture sanitarie e sociosanitarie, viene mostrata la pagina Scelta Profilo nella quale selezionare il ruolo col quale operare nel servizio dei certificati online, più precisamente

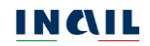

quello di Referente territoriale associato al Codice Fornitore della struttura sanitaria e sociosanitaria di appartenenza.

| IN CALL               |                                                |                                        | Cerca nel portale | Q    |
|-----------------------|------------------------------------------------|----------------------------------------|-------------------|------|
| ISTITUTO ATTIVITÀ     | ATTI E DOCUMENTI COMUNICAZIONE SERVIZ          | I PER TE SUPPORTO                      |                   | ESCI |
| Home > Scelta profilo |                                                |                                        |                   |      |
|                       | S                                              | celta Profilo                          |                   |      |
|                       | Per poter proseguir                            | e la navigazione, selezionare un ruolo |                   |      |
|                       | O Referente territoriale Struttura Ospedaliera | Codice Fornitore : 901664              |                   |      |
|                       | O Referente territoriale Struttura Ospedaliera | Codice Fornitore : 901665              |                   |      |
|                       |                                                | CONFERMA                               |                   |      |

Figura 3

Eseguita e confermata la scelta del profilo, il sistema propone la pagina MyInail con i "servizi consigliati" e la possibilità di aggiungere, o rimuovere, un servizio online tra i propri preferiti scelti tra quelli ai quali l'utente è abilitato ad accedere. Questa pagina viene direttamente proposta dal sistema, dopo l'accesso con SPID/CNS/CIE, all'utente il cui unico ruolo riconosciuto dall'Istituto è quello di Referente territoriale di un'unica struttura sanitaria e sociosanitaria.

|                                                                                                    | Notifiche 🗍 🛛 🔽             |
|----------------------------------------------------------------------------------------------------|-----------------------------|
|                                                                                                    | Seguici: f 🗙 🖸 🛅 🗖 🖗 🖥      |
| STITUTO NAZONALE NEI LASSICURAZIONE<br>CONTRO DEI INCINITIS SUL LANGINO                                           | Cerca in tutto Inail        |
| Servizi Le mie pratiche 👻 Le mie richieste 👻 Il mio calendario                                                    | 🔝 Scopri di più sull'app in |
| Mytnall / Servizi                                                                                                 |                             |
| Servizi                                                                                                    |                             |
| In questa sezione puoi consultare tutti i servizi online a disposizione per il tuo profilo, raggruppati per macro |                             |
| categorie presentate in ordine alfabetico.                                                                        | FAQ Aiuto per la navigazion |
|                                                                                                    |                             |
| Cerca i servizi                                                                                                   |                             |
| insenscrainnend de rectere per noercare un servizio onnine da quein disponibuli per in coo promo.                 |                             |
| Certificati Medici - Certificati medici infortunio                                                                | Q                           |
|                                                                                                    |                             |
| BCDGIMPR                                                                                                    |                             |
| Certificati Medici                                                                                                |                             |
|                                                                                                    |                             |
| > Certificati Medici Aggiungi                                                                                     |                             |
| pretenco                                                                                                    |                             |
| Certificati medici infortunio                                                                                     |                             |
|                                                                                                    |                             |
| Vai al servizio →                                                                                                 |                             |
|                                                                                                    |                             |
|                                                                                                    |                             |

Figura 4

Selezionato Vai al servizio nel box dei Certificati medici di infortunio, il sistema propone la pagina dell'applicazione che, oltre a mostrare il nominativo dell'utente che ha effettuato l'accesso, espone le sole funzioni disponibili di Invio tramite file e Certificati

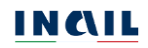

inviati. Qualora infatti il soggetto abilitato al ruolo di Referente territoriale non sia un medico, può utilizzare le funzioni del servizio online dei certificati medici di infortunio esclusivamente per l'invio offline dei certificati e per la ricerca dei certificati inviati tramite file per reperirne i moduli pdf in caso di necessità. Qualora, invece, appartenga all'area medica, deve abilitare sé stesso al ruolo di medico operante nella struttura sanitaria o sociosanitaria, identificato come medico ospedaliero, per la redazione ed invio online della certificazione medica di infortunio.

|                                                                                                    |                                                                                                    |                                                                                                    |                                                                                                    |                                                                                                    | ESCI                                                                                                    |
|----------------------------------------------------------------------------------------------------|----------------------------------------------------------------------------------------------------|----------------------------------------------------------------------------------------------------|----------------------------------------------------------------------------------------------------|----------------------------------------------------------------------------------------------------|----------------------------------------------------------------------------------------------------|
| TERRITORIALE REFERENTE                                                                                                    |                                                                                                    |                                                                                                    |                                                                                                    |                                                                                                    | 🖶 Myinail                                                                                                    |
| My Home > Certificati medici di infortunio                                                                                                    |                                                                                                    |                                                                                                    |                                                                                                    |                                                                                                    |                                                                                                    |
| <ul> <li>Certificati medici infortunio</li> <li>Archivio avvisi</li> <li>Consulta le FAQ</li> <li>Documentazione<br/>certificati di infortunio</li> </ul> | Certificati medici di in<br>Il certificato medico di infortunio<br>struttura sanitaria competente al<br>giorno successivo alla prestazion<br>assicuratore consentiono al medici<br>53 del TU 1124/1965). Il numero io<br>essere forniti al lavoratore al fini<br>certificato indirizzata al lavoratore | nfortunio<br>è redatto e trasmesso esclusi<br>rilascio, contestualmente alla e<br>e effettuata. La redazione del<br>di adempiere all'obbligo previst<br>dentificativo del certificato, la da<br>e della redazione, da parte del<br>può essere stampata e consegna | vamente per via telemat<br>sua compliazione, cioè n<br>certificato di infortunio<br>o dall'art. 21 comma 1, le<br>ta di rilascio e i giorni di<br>datore di lavoro, della i<br>ta allo stesso. | tica all'inail direttamente dal n<br>ell'arco temporale massimo de<br>e la sua trasmissione telema<br>tiera bj del digs. n. 151/2015 (r<br>prognosi indicati nel certificato<br>relativa denuncia di infortunio | nedico o dalla<br>ille ore 24 del<br>tica all'istituto<br>nodifica all'art.<br>stesso devono<br>o. La copia del |
|                                                                                                    | 4 28 aprile 202<br>applicativo<br>28 aprile 2022<br>per linvio dei c                                                                                                    | 12: operativo il nuovo<br>operativo il nuovo applicativo<br>erroficati di infortunio nelle tre<br>Tutti i dettagli »                                                                                                    | 17<br>Febbraio                                                                                                    | Avviso 17/02/2022<br>test<br>Tutti i d                                                                                                    | ><br>lettagli »                                                                                                 |
|                                                                                                    | INVIO TRAMITE FILE                                                                                                    | CERTIFICATI INVIATI                                                                                                    |                                                                                                    |                                                                                                    |                                                                                                    |
|                                                                                                    | Nome del file<br>Formati accettati: xml                                                                                                    | X SCEGU I                                                                                                    | LFILE                                                                                                    |                                                                                                    |                                                                                                    |
|                                                                                                    | DATI DELL'INVIO                                                                                                    |                                                                                                    |                                                                                                    |                                                                                                    |                                                                                                    |
|                                                                                                    | Cognome                                                                                                    | Nome                                                                                                    |                                                                                                    | Codice fiscale                                                                                                    |                                                                                                    |
|                                                                                                    | REFERENTE                                                                                                    | TERRITORIALE                                                                                                    | Email                                                                                                    | RFRTRT50A01H501X                                                                                                    |                                                                                                    |
|                                                                                                    | Celiulare                                                                                                    |                                                                                                    | test@test.lt                                                                                                    |                                                                                                    |                                                                                                    |
|                                                                                                    | in qualità di                                                                                                    |                                                                                                    | Struttura di apparten                                                                                                    | ienza                                                                                                    |                                                                                                    |
|                                                                                                    | Referente territoriale Struttura                                                                                                    | Ospedaliera                                                                                                    | AUSLTNO DIPARTIN                                                                                                    | MENTO PREVENZIONE                                                                                                    |                                                                                                    |
|                                                                                                    |                                                                                                    |                                                                                                    |                                                                                                    | INVU                                                                                                    | A                                                                                                    |

Figura 5

### 2.3.2. Medici operanti nelle strutture sanitarie e sociosanitarie

Effettuato l'accesso con SPID/CNS/CIE, nel caso in cui l'utente avesse più ruoli riconosciuti dall'Istituto oppure risultasse Medico operante in più strutture sanitarie e sociosanitarie, viene mostrata la pagina Scelta Profilo nella quale selezionare il ruolo col quale operare nel servizio dei certificati online, più precisamente quello di Medico ospedaliero associato al Codice Fornitore della struttura di appartenenza per l'invio del certificato.

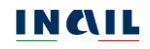

|                       |                                |                                                                             | Cerca nel portale |
|-----------------------|--------------------------------|-----------------------------------------------------------------------------|-------------------|
| ISTITUTO ATTIVITÀ     | ATTI E DOCUMENTI COMUNICAZIONE | SERVIZI PER TE SUPPORTO                                                     |                   |
| Home > Scelta profilo |                                |                                                                             |                   |
|                       |                                | Scelta Profilo                                                              |                   |
|                       | Per pote                       | er proseguire la navigazione, selezionare un ruolo                          |                   |
|                       | O Medico Ospedaliero           | Codice Fornitore : 901631                                                   |                   |
|                       | O Medico Ospedaliero           | Codice Fornitore : 900515                                                   |                   |
|                       | O Cittadino                    |                                                                             |                   |
|                       | O Utenti dell'applicazione     | Tipo Utente CruscottoMC : MEDIC<br>codice ASL :<br>Codice regionale istat : | D COMPETENTE      |
|                       |                                | CONFERMA                                                                    |                   |

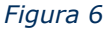

Eseguita e confermata la scelta del profilo, il sistema propone la pagina MyInail con i "servizi consigliati" e la possibilità di aggiungere, o rimuovere, un servizio online tra i propri preferiti. Questa pagina viene direttamente proposta dal sistema, dopo l'accesso con SPID/CNS/CIE, all'utente il cui unico ruolo riconosciuto dall'Istituto è quello di Medico operante in un'unica struttura sanitaria o sociosanitaria, identificato nell'applicativo con ruolo Medico ospedaliero.

|                                                                                                    | Seguici: 🕇 🗙         | 0 🛅 🚥 🖗                  |
|----------------------------------------------------------------------------------------------------|----------------------|--------------------------|
| ISTITUTO NAZIONALE PIR UASSICUBAZIONE<br>CONTRO GLI INFORTUMI SUL LAVORID                                                                                       | Cerca in tutto Inail |                          |
| Servizi Le mie pratiche 👻 Le mie richieste 👻 Il mio calendario                                                                                                  |                      | . Scopri di più sull'app |
| Mytnall / Servizi                                                                                                    |                      |                          |
| Servizi                                                                                                    |                      |                          |
| In questa sezione puoi consultare tutti i servizi online a disposizione per il tuo profilo, raggruppati per macro<br>categorie presentate in ordine alfabetico. | FAQ                  | Aiuto per la navigazio   |
| Cerca i servizi<br>Inserisci almeno tre lettere per ricercare un servizio online tra quelli disponibili per il tuo profilo.                                     |                      |                          |
| Certificati Medici - Certificati medici infortunio                                                                                                    |                      | C                        |
| всосімря<br>Certificati Medici                                                                                                    |                      |                          |
| > Certificati Medici Aggiungi<br>preferito                                                                                                    |                      |                          |

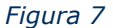

Selezionato Vai al servizio nel box dei Certificati medici di infortunio, il sistema propone la pagina dell'applicazione che, oltre a mostrare il nominativo dell'utente che ha effettuato l'accesso, espone le funzioni disponibili.

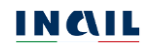

| IN C\IL                                                                                                 |                                                                                                    |                                                                                                    |                                                                                                    |                                                                                                    |
|----------------------------------------------------------------------------------------------------|----------------------------------------------------------------------------------------------------|----------------------------------------------------------------------------------------------------|----------------------------------------------------------------------------------------------------|----------------------------------------------------------------------------------------------------|
| ISTITUTO MAZIONALE POR UNSIGURAZIONE<br>CONTRO GLI INPORTUNI SUL LANGRO                                 |                                                                                                    |                                                                                                    |                                                                                                    |                                                                                                    |
|                                                                                                    |                                                                                                    |                                                                                                    |                                                                                                    | ESCI                                                                                                    |
| <u>Test ospedaliero</u>                                                                                 |                                                                                                    |                                                                                                    |                                                                                                    | 🖶 Myinail                                                                                                    |
| My Home  Certificati medici di infortunio                                                               |                                                                                                    |                                                                                                    |                                                                                                    |                                                                                                    |
|                                                                                                    | Certificati medici di i                                                                                                    | nfortunio                                                                                                    |                                                                                                    |                                                                                                    |
| Certificati medici infortunio Archivio avvisi  Consulta le FAQ Documentazione certificati di infortunio | Il certificato medico di infortuni<br>struttura santaria competente a<br>giorno successivo alla prestazio<br>assicuratore consentono al medic<br>33 del TU 1124/1965). Il numero i<br>essere forniti al lavoratore al fir<br>certificato indirizzata al lavoratore | o è redatto e trasmesso esclusivam<br>l rilascio, contestualmente alla sua<br>ne effettuata. La redazione del cen<br>lo di adempiere allobbligo previsto di<br>dentificativo del certificato, la data d<br>ne della redazione, da parte del dat<br>può essere stampata e consegnata a | ente per via telematica all'inali direttai<br>compilazione, cicè nell'arco temporale<br>tricato di infortuno e la sua trasmiss<br>sil'art. 21 comma 1, lettera by del d.igs. n.<br>rilascio e i giorni di prognosi indicati ne<br>ore di lavoro, della relativa denuncia c<br>illo stesso. | mente dal medico o dalla<br>massimo delle ore 24 del<br>lone telematica all'istituto<br>.151/2015 (modifica all'art.<br>il certificato tesso devono<br>di infortunio. La copia del |
|                                                                                                    | 4 28 aprile 202<br>applicativo<br>28 aprile 2022<br>per tinivio del                                                                                                    | 22: operativo il nuovo<br>:: operativo il nuovo applicativo<br>certificati di infortunio nelle tre<br>Tutti i dettagli »                                                                                                    | 17<br>Febbraio                                                                                                    | 322<br>Tutti i dettagli »                                                                                                    |
|                                                                                                    | INVIO ONLINE                                                                                                    | INVIO TRAMITE FILE                                                                                                    | CERTIFICATI IN LAVORAZIONE                                                                                                    | CERTIFICATI INVIATI                                                                                                    |
|                                                                                                    |                                                                                                    |                                                                                                    |                                                                                                    |                                                                                                    |
|                                                                                                    | ANAGRAFICA LAVORATORE                                                                                                    |                                                                                                    |                                                                                                    | G                                                                                                    |
|                                                                                                    |                                                                                                    |                                                                                                    |                                                                                                    | 2<br>(7                                                                                                    |
|                                                                                                    | RAPPORTO DI LAVORO                                                                                                    |                                                                                                    |                                                                                                    | G                                                                                                    |
|                                                                                                    | MEDICO                                                                                                    |                                                                                                    |                                                                                                    | ~                                                                                                    |
|                                                                                                    |                                                                                                    |                                                                                                    | VISUALIZZA ANTEPRIMA                                                                                                    | INVIA CERTIFICATO                                                                                                    |

Figura 8

### 2.3.3. Medici esterni

Effettuato l'accesso con SPID/CNS/CIE, appare la pagina MyInail con i "servizi consigliati" e la possibilità di aggiungere, o rimuovere, un servizio online tra i propri preferiti.

|                                                                                                    | Notifiche 🐥 🛛 TM         | •        |
|----------------------------------------------------------------------------------------------------|--------------------------|----------|
|                                                                                                    | Seguici: f 🗙 🖸 🛅 💷 🖗     | 9        |
| ETITUTO NAZIONALE PER LASSICILAZIONE<br>CONTRO GLI INFORTUNE SUL LANGRO                                                                                         | Cerca in tutto Inail     | ۹        |
| Servizi Le mie pratiche 🔻 Le mie richieste 👻 Il mio calendario                                                                                                  | . Scopri di più sull'a   | op inail |
| Mytnail / Servizi                                                                                                    |                          |          |
| Servizi                                                                                                    |                          |          |
| In questa sezione puoi consultare tutti i servizi online a disposizione per il tuo profilo, raggruppati per macro<br>categorie presentate in ordine alfabetico. | FAQ Aiuto per la navigaz | one      |
| Cerca i servizi<br>Inserisci almeno tre lettere per ricercare un servizio online tra quelli disponibili per il tuo profilo.                                     |                          |          |
| Certificati Medici - Certificati medici infortunio                                                                                                    |                          | Q        |
| B C D G I M P R                                                                                                    |                          |          |
| > Certificati Medici Aggiungi<br>preferito<br>Certificati medici infortunio                                                                                     |                          |          |
| <u>Vai al servizio</u> →                                                                                                    |                          |          |

Figura 9

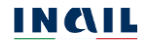

Selezionato Vai al servizio nel box dei Certificati medici di infortunio, il sistema propone la pagina dell'applicazione che, oltre a mostrare il nominativo dell'utente che ha effettuato l'accesso, espone le funzioni disponibili.

|                                                                                                    |                                                                                                    |                                                                                                    |                                                                                                    | ESCI                                                                                                    |
|----------------------------------------------------------------------------------------------------|----------------------------------------------------------------------------------------------------|----------------------------------------------------------------------------------------------------|----------------------------------------------------------------------------------------------------|----------------------------------------------------------------------------------------------------|
| <u>Test medico esterno</u>                                                                                              |                                                                                                    |                                                                                                    |                                                                                                    | 🖶 Myinai                                                                                                    |
| My Home > Certificati medici di infortunio                                                                              |                                                                                                    |                                                                                                    |                                                                                                    |                                                                                                    |
|                                                                                                    | Certificati medici di i                                                                                                    | nfortunio                                                                                                    |                                                                                                    |                                                                                                    |
| Certificati medici infortunio     Archivio avvisi      Consulta le FAQ     Documentazione     certificati di infortunio | Il certificato medico di infortuni<br>struttura sanitaria competente a<br>giorno successivo alla prestazio<br>assicuratore consentono al medic<br>53 del TU 1124/1965). Il numero<br>essere forniti al lavoratore al fir<br>certificato indirizzata al lavoratore                                                                                                    | o è redatto e trasmesso esclusiva<br>l rilascio, contestualmente alla sua<br>ne effettuata. La redazione del co<br>o di adempiere all'obbligo previsto-<br>dentificativo del certificato, la data<br>le della redazione, da parte del d<br>può essere stampata e consegnata | mente per via telematica all'inali direttan<br>e compilazione, cioè nell'arco temporale r<br>rtrificato di infortunio e la sua trasmissi<br>dall'art. 21 comma 1, lettera b) del d.lgs. n,<br>di rifascio e i giorni di prognosi indicat ine<br>atore di lavoro, della relativa denuncia d<br>allo stesso. | nente dal medico o dalla<br>nassimo delle ore 24 del<br>one telematica all'istituto<br>151/2015 (modifica all'art.<br>certificato stesso devono<br>i infortunio. La copia del |
|                                                                                                    | 4<br>Marzo<br>28 aprile 20<br>applicativo<br>28 aprile 20<br>28 aprile 20<br>29 aprile 20<br>29 aprile 20<br>20 aprile 20<br>20<br>20 aprile 20<br>20<br>20<br>20<br>20<br>20<br>20<br>20<br>20<br>20<br>20<br>20<br>20<br>2 | 22: operativo il nuovo<br>coperativo il nuovo applicativo<br>certificati di infortunio nelle tre                                                                                                    | 17 Avviso 17/02/20<br>Test<br>Febbraio                                                                                                    | 22                                                                                                    |
|                                                                                                    |                                                                                                    | Tutti i uettagn 🖈                                                                                                    |                                                                                                    | iutu i uettagi »                                                                                                    |
|                                                                                                    | INVIO ONLINE                                                                                                    | INVIO TRAMITE FILE                                                                                                    | CERTIFICATI IN LAVORAZIONE                                                                                                    | CERTIFICATI INVIATI                                                                                                    |
|                                                                                                    | ANAGRAFICA LAVORATORE                                                                                                    |                                                                                                    |                                                                                                    | C                                                                                                    |
|                                                                                                    | DATI SANITARI                                                                                                    |                                                                                                    |                                                                                                    | ß                                                                                                    |
|                                                                                                    | DESCRIZIONE DELL'INFORTUN                                                                                                    | IO DICHIARATA DAL LAVORATOR                                                                                                    | E                                                                                                    | Ø                                                                                                    |
|                                                                                                    | RAPPORTO DI LAVORO                                                                                                    |                                                                                                    |                                                                                                    | C                                                                                                    |
|                                                                                                    | MEDICO                                                                                                    |                                                                                                    |                                                                                                    | *                                                                                                    |
|                                                                                                    |                                                                                                    |                                                                                                    | VISUALIZZA ANTEPRIMA                                                                                                    | INVIA CERTIFICATO                                                                                                    |

Figura 10

### 2.4. Certificati medici di infortunio: menù e funzioni

Selezionato Vai al servizio nel box dei Certificati medici di infortunio, il sistema propone la pagina di accoglienza dell'applicazione che, oltre a mostrare il nominativo dell'utente che ha effettuato l'accesso, propone le funzioni disponibili, esattamente tutte le funzioni per i ruoli denominati nell'applicativo come Medico ospedaliero e Medico esterno, e solo alcune, Invio tramite file e Ricerca certificati, per il ruolo denominato nell'applicativo medesimo come Referente territoriale di struttura sanitaria o sociosanitaria.

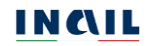

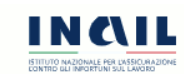

|                                                                                                    |                                                                                                    |                                                                                                    |                                                                                                    | ESCI                                                                                                    |
|----------------------------------------------------------------------------------------------------|----------------------------------------------------------------------------------------------------|----------------------------------------------------------------------------------------------------|----------------------------------------------------------------------------------------------------|----------------------------------------------------------------------------------------------------|
| <u>Test medico esterno</u>                                                                                                    |                                                                                                    |                                                                                                    |                                                                                                    | 🖶 Myinail                                                                                                    |
| My Home > Certificati medici di infortunio                                                                                                    |                                                                                                    |                                                                                                    |                                                                                                    |                                                                                                    |
| <ul> <li>Certificati medici infortunio         <ul> <li>Archivio avvisi</li> </ul> </li> <li>Consulta le FAQ         <ul> <li>Documentazione<br/>certificati di infortunio</li> </ul> </li> </ul> | Certificati medici di in<br>Il certificato medico di infortuni<br>struttura sanitaria competente a<br>giorno successivo alla prestazion<br>assicuratore consentono al medici<br>53 del TU 124/1965, il numero i<br>essere forniti al lavoratore al fin<br>certificato indirizzata al lavoratore | nfortunio<br>o é redatto e trasmesso esclusiva<br>i rilascio, contestualmente alla sua<br>ne effettuata. La redazione del ce<br>o di adempiere all'obbligo previsto<br>deutrificativo del certificato, la data<br>se della redazione, da parte del d<br>può essere stampata e consegnata | mente per via telematica all'inail direttame<br>a compilazione, cioè nell'arco temporale m<br>ertificato di infortunio e la sua trasmissioi<br>dall'art. 21 comma 1, lettera bi dei d.igs. n. 1<br>di rilascio e i gionni di prognosi indicati nel<br>latore di lavoro, della relativa denuncia di<br>a allo stesso. | ente dal medico o dalla<br>assimo delle ore 24 del<br>ne telematica all'istituto<br>51/2015 (modifica all'art.<br>certificato stesso devono<br>infortunio. La copia del |
|                                                                                                    | A 28 aprile 20.<br>applicativo<br>28 aprile 20.2<br>per finvio dei                                                                                                    | 22: operativo il nuovo<br>: operativo li nuovo applicativo<br>certificati di infortunio nelle tre<br>Tutti i dettagli »                                                                                                    | 177<br>Febbraio                                                                                                    | 2<br>Tutti i dettagli »                                                                                                    |
|                                                                                                    | INVIO ONLINE                                                                                                    | INVIO TRAMITE FILE                                                                                                    | CERTIFICATI IN LAVORAZIONE                                                                                                    | CERTIFICATI INVIATI                                                                                                    |
|                                                                                                    | ANAGRAFICA LAVORATORE                                                                                                    |                                                                                                    |                                                                                                    | C.                                                                                                    |
|                                                                                                    | DATI SANITARI                                                                                                    |                                                                                                    |                                                                                                    | C                                                                                                    |
|                                                                                                    | DESCRIZIONE DELL'INFORTUNI                                                                                                    | IO DICHIARATA DAL LAVORATOR                                                                                                    | E                                                                                                    | œ                                                                                                    |
|                                                                                                    | RAPPORTO DI LAVORO                                                                                                    |                                                                                                    |                                                                                                    | C.                                                                                                    |
|                                                                                                    | MEDICO                                                                                                    |                                                                                                    |                                                                                                    | ~                                                                                                    |
|                                                                                                    |                                                                                                    |                                                                                                    | VISUALIZZA ANTEPRIMA                                                                                                    | INVIA CERTIFICATO                                                                                                    |

Figura 11

Nella pagina Certificati medici di infortunio oltre al menu e alle funzioni cui l'utente può accedere, sono presenti gli avvisi relativi agli ultimi aggiornamenti apportati o ad altre notizie di interesse, sotto forma di "carosello". Per ulteriori informazioni vedi il paragrafo <u>9.1 Avvisi</u>.

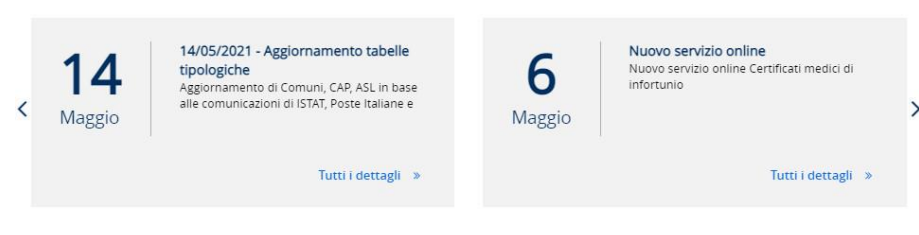

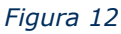

Di seguito menù e funzionalità presenti nella pagina di accoglienza del servizio.

|                                                                                                    | Menu principale                                                                                                    |
|----------------------------------------------------------------------------------------------------|----------------------------------------------------------------------------------------------------|
|                                                                                                    | Certificati medici infortunio: accesso alla pagina del servizio certificato medico di infortunio e alle sue funzioni.                                                                                                    |
| > Certificati medici infortunio                                                                                                    | Archivio avvisi: accesso all'elenco delle news, ossia le informazioni utili e gli<br>avvisi sugli aggiornamenti per gli utenti.                                                                                                    |
| Consulta le FAQ     Documentazione                                                                                                    | Consulta le FAQ: accesso alla pagina del portale Inail per la consultazione delle domande più frequenti sui Certificati di infortunio. La pagina appare in una nuova scheda del browser.                                                                                                    |
| certificati di infortunio                                                                                                    | Documentazione certificati di infortunio: accesso alla pagina del portale Inail<br>contenente tutta la documentazione del servizio telematico (manuale<br>utente, cronologia delle versioni, specifiche tecniche per l'invio tramite file,<br>tabelle di decodifica). La pagina appare in una nuova scheda del browser. |
|                                                                                                    | Funzionalità                                                                                                    |
|                                                                                                    | Nella pagina è presente una barra con le funzionalità dell'applicazione che consentono di:                                                                                                    |
|                                                                                                    | INVIO ONLINE: compilare e inviare un nuovo certificato medico di infortunio.                                                                                                    |
| NO BLA BIT BARE AL OHDER HANNING SHORE WAS                                                                                                    | CERTIFICATI IN LAVORAZIONE: visualizzare i certificati che l'utente non ha<br>ancora inviato all'Inail ed eventualmente completarne la compilazione ed<br>effettuarne il successivo inoltro oppure procedere alla loro cancellazione.                                                                                   |
|                                                                                                    | INVIO TRAMITE FILE: inviare i certificati con la procedura offline, ossia tramite<br>un file in <b>formato .XML</b> .                                                                                                    |
|                                                                                                    | CERTIFICATI INVIATI: ricercare e consultare i certificati inviati (online, tramite<br>file o in cooperazione applicativa/interoperabilità) oppure copiare un<br>certificato già inviato.                                                                                                    |
|                                                                                                    | Sezioni dati per invio online                                                                                                    |
|                                                                                                    | Le sezioni contenenti i dati del certificato da compilare sono suddivise per argomenti congruenti:                                                                                                    |
|                                                                                                    | ANAGRAFICA LAVORATORE: dati anagrafici e recapiti del lavoratore infortunato; sezione obbligatoria.                                                                                                    |
| VANCENTICS LANCENTORE 37                                                                                                    | DATI SANITARI: dati medico sanitari del certificato; sezione obbligatoria.                                                                                                    |
| Defisitione delineative del l'activitatione del l'activitatione de | DESCRIZIONE DELL'INFORTUNIO DICHIARATA DAL LAVORATORE: dati relativi all'evento infortunistico; sezione obbligatoria.                                                                                                    |
|                                                                                                    | RAPPORTO DI LAVORO: dati relativi al datore e al rapporto di lavoro dell'infortunato; sezione obbligatoria.                                                                                                    |
|                                                                                                    | MEDICO: visualizzazione dei dati del medico certificatore.                                                                                                    |
|                                                                                                    | Il certificato viene alimentato automaticamente a seguito dell'inserimento e del<br>salvataggio dei dati in ogni singola sezione, mentre la dinamica di compilazione<br>delle sezioni dell'applicazione è libera.                                                                                                    |
|                                                                                                    | Stato della sezione dati per invio online                                                                                                    |
| Ø                                                                                                    | Lo stato viene segnalato da tre icone poste sul lato destro della sezione:                                                                                                    |
| ▲<br>✓                                                                                                    | <ul> <li>- il quadrato con matita indica che la sezione è da compilare;</li> <li>- il triangolo rosso indica che questa risulta da compilare e con errori;</li> <li>- il segno verde di spunta indica che la sezione risulta compilata e salvata senza errori.</li> </ul>                                               |
| VISUALIZZA ANTEPRIMA                                                                                                    | Pulsanti                                                                                                    |

| VISUALIZZA ANTEPRIMA | Quando tutte le sezioni sono state compilate e presentano il segno verde di spunta, vengono abilitati (cambiando colore di sfondo da grigio a blu) i pulsanti VISUALIZZA ANTEPRIMA e INVIA CERTIFICATO:                                                                                            |
|----------------------|----------------------------------------------------------------------------------------------------|
| INVIA CERTIFICATO    | VISUALIZZA ANTEPRIMA: abilitato dopo la compilazione di tutte le sezioni<br>obbligatorie, consente di visualizzare l'anteprima del certificato compilato<br>prima del suo invio.                                                                                                    |
| INVIA CERTIFICATO    | INVIA CERTIFICATO: abilitato dopo la compilazione di tutte le sezioni<br>obbligatorie, consente la protocollazione e l'inoltro del certificato alla sede<br>Inail competente.                                                                                                    |
| CHIUDI               | CHIUDI: consente di chiudere la pagina attiva permettendo la compilazione di un nuovo certificato (ad esempio dopo l'invio di un certificato).                                                                                                    |
| 🕷 Myinail            | La funzione MyInail, presente nella pagina di accoglienza e per tutta la<br>navigazione dell'applicativo, consente di chiudere la sessione di lavoro nel<br>Certificato di infortunio e di tornare quindi a La mia homepage senza annullare<br>le credenziali utilizzate per l'accesso al Portale. |
| ESCI                 | La funzione Esci, presente nella pagina di accoglienza e per tutta la navigazione dell'applicativo, consente di effettuare il logout dal Portale annullando le credenziali utilizzate per l'accesso.                                                                                               |

### 2.5. Standard utilizzati nelle sezioni dati

Di seguito gli standard utilizzati nelle sezioni contenenti i dati da compilare per l'inserimento o la ricerca dei certificati.

| *                           | I campi contrassegnati dall'asterisco nero indicano l'obbligatorietà degli stessi e<br>la conseguente compilazione a cura dell'utente.                                                                                                    |
|-----------------------------|----------------------------------------------------------------------------------------------------|
| ITALIA YISUALIZZA ANTEPRIMA | I campi con sfondo grigio scuro sono precompilati dall'applicativo e non sono<br>modificabili oppure indicano l'alternabilità con uno o più dati.<br>I pulsanti con sfondo grigio sono disabilitati e vengono attivati a seguito di controlli<br>eseguiti nelle pagine dell'applicativo. |
|                             | I campi con sfondo bianco sono editabili e modificabili; i campi relativi ai comuni<br>e agli indirizzi mettono a disposizione l'auto completamento alla digitazione man<br>mano che si inseriscono i caratteri (minimo tre).                                                            |
| ~                           | I campi elenco contengono i soli valori ammessi selezionabili.                                                                                                    |
| <b>#</b>                    | Il calendario è posto accanto ai campi data per facilitarne l'inserimento.                                                                                                    |
| ۲                           | Il pulsante con l'icona dell'occhio consente la ricerca dei dati anagrafici del lavoratore tramite il suo codice fiscale.                                                                                                    |
| lnizia nuovo certificato    | La funzione Inizia nuovo certificato consente di resettare la pagina e iniziare la compilazione di un nuovo certificato medico di infortunio da inviare.                                                                                                    |
| Annulla                     | La funzione Annulla svolge la funzione di reset dei campi immessi nella sezione.                                                                                                    |

| SALVA                                                                                                    | Il pulsante SALVA svolge le funzioni di controllo e salvataggio dei dati immessi. In particolare, verifica la presenza e la correttezza formale dei dati obbligatori, effettua il salvataggio della sezione e consente il passaggio diretto alla sezione successiva. |
|----------------------------------------------------------------------------------------------------|----------------------------------------------------------------------------------------------------|
| Data nascita * GG/MM/AAAA                                                                                                    | Messaggi di errore in colore rosso: eventuali messaggi di errore, dovuti alla verifica dei dati inseriti, possono apparire, dopo aver cliccato sul pulsante SALVA, nella zona sottostante il campo che presenta l'errore.                                            |
|                                                                                                    | Area messaggi                                                                                                    |
| Californ Submitter and Submit Sub<br>Ben definition and manufactures in 5 g BB and<br>Ben dataset                                                                                                    | Eventuali messaggi di avviso dovuti alla verifica dei dati inseriti possono apparire,<br>dopo aver cliccato sul pulsante SALVA, nella zona sovrastante la barra con le<br>funzionalità:                                                                              |
| <ul> <li>Certificato invasori (surentariarente<br/>Inuereo portocoro confusori Exetel. 2502.2403/2021.000009</li> <li>Bi antificato sarà dispuesto fe passo in cado compansa enco la possina 34 ces.</li> </ul> | Messaggi con barra in colore giallo: forniscono indicazioni non bloccanti al fine dell'invio;                                                                                                    |
| Sala milak, conputersia <b>POMINO</b>                                                                                                    | Messaggi con barra in colore verde: confermano l'esito positivo della verifica dei dati inseriti;                                                                                                    |
| Solvaggo non fuscio Codee fiscale, Codee fiscale non valido, non congruente                                                                                                    | Messaggi con barra in colore rosso: forniscono indicazioni su errori bloccanti al fine dell'invio.                                                                                                    |
| ۹ 🍬                                                                                                    | Le icone lente di ingrandimento e matita permettono la selezione di un dato presente in una lista (ad es. un certificato in lavorazione).                                                                                                    |
| 圃                                                                                                    | L'icona del secchio, posta accanto ai dati presenti in un elenco, consente la cancellazione del dato selezionato (ad es. un certificato in lavorazione dal relativo elenco).                                                                                         |
| ළු                                                                                                    | L'icona dei fogli, posta accanto al singolo certificato nell'elenco dei certificati<br>inviati, consente di creare un nuovo certificato online identico a quello inviato e<br>per il quale si dovrà obbligatoriamente specificare la nuova prognosi.                 |

Se l'utente volesse interrompere la compilazione del certificato prima del suo invio, è necessaria l'esecuzione del salvataggio dei campi già compilati tramite il pulsante SALVA, in tal modo potrà successivamente ritrovare il certificato selezionando <u>CERTIFICATI IN LAVORAZIONE</u>, dall'apposita barra delle funzionalità e scegliendo il certificato da completare tra quelli presenti nell'elenco proposto.

Inseriti tutti i dati richiesti nelle sezioni ed effettuati i dovuti controlli, tutte le sezioni compilate presentano il segno di spunta verde e l'utente, come dettagliato nel capitolo <u>4. INVIO DEL CERTIFICATO ONLINE</u>, può eseguire le seguenti operazioni:

- Cliccare sul pulsante VISUALIZZA ANTEPRIMA che permette l'accesso alla pagina di anteprima, in formato PDF, del modulo del certificato compilato per la verifica di tutti i dati prima dell'inoltro a Inail.
- Cliccare sul pulsante INVIA CERTIFICATO che permette l'inoltro del certificato ad INAIL e restituisce il protocollo di invio. Le informazioni inserite nel certificato non saranno più modificabili.

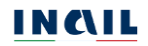

### 3. COMPILAZIONE DI UN CERTIFICATO ONLINE

Scelta la funzione INVIO ONLINE dall'apposita barra, sarà possibile compilare un certificato di infortunio.

La creazione di un certificato effettuata dal medico certificatore prevede la compilazione dei dati presenti nelle seguenti sezioni:

| Sezioni                                                  | Sottosezioni/campi                                                                                                    |
|----------------------------------------------------------|----------------------------------------------------------------------------------------------------|
| Anagrafica lavoratore                                    | Dati anagrafici<br>Contatti: telefoni, indirizzi email e PEC<br>Dati della residenza<br>Dati del domicilio<br>Dati del domicilio scelto per le cure durante il periodo di prognosi<br>indicato nel certificato                                                                                                    |
| Dati sanitari                                            | Dati del certificato: Tipo di certificato e data della visita<br>Malattia infettiva/infortunio<br>Infortunio mortale: Data del decesso in conseguenza<br>dell'infortunio/Riscontro diagnostico/Autopsia giudiziaria<br>Diagnosi<br>Inabilità temporanea assoluta al lavoro: Assenza prognosi, Prognosi<br>riservata, Periodo di prognosi<br>Ricovero ospedaliero, Accertamenti ed esami specialistici già<br>effettuati, Prescrizioni terapeutiche, Esame obiettivo, Esiti di altre<br>lesioni o malattie pregresse in relazione con l'evento, Inabilità<br>permanente (solo per tipo certificato definitivo), Invalidità<br>riconosciute, Osservazioni<br>Luogo e data invio del certificato (data di sistema) |
| Descrizione dell'infortunio<br>dichiarata dal lavoratore | Data, ora, luogo e indirizzo evento<br>Data e ora di abbandono del lavoro, cause e circostanze dell'infortunio                                                                                                    |
| Rapporto di lavoro                                       | Nominativo o ragione sociale del datore di lavoro<br>Indirizzo del datore di lavoro<br>Attività lavorativa svolta dall'infortunato (mansione)                                                                                                    |
| Medico                                                   | Dati anagrafici<br>Ruolo: medico esterno o ospedaliero<br>Struttura di appartenenza del medico ospedaliero                                                                                                    |

L'ordine di compilazione delle sezioni è libero e il sistema prevede che, al corretto salvataggio di una sezione, si apra automaticamente quella successiva per continuare l'inserimento degli ulteriori dati del certificato.

Se la compilazione del certificato non è completa, il sistema permette comunque il salvataggio in stato di bozza tramite il tasto SALVA presente in ogni sezione, ma solo all'inserimento completo di tutti i campi obbligatori. Il certificato salvato in stato di bozza è poi reperibile tramite la funzione <u>CERTIFICATI IN LAVORAZIONE</u> che ne consente la compilazione, l'inoltro oppure la cancellazione.

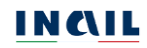

### 3.1. Anagrafica lavoratore

Al fine di procedere alla creazione dell'anagrafica dell'infortunato è necessario compilare in ogni sua parte l'omonima sezione nella quale i campi contrassegnati da un asterisco sono obbligatori.

| III ANAGRAFICI                                                                                                    |                   |                                        |                     |             |
|----------------------------------------------------------------------------------------------------|-------------------|----------------------------------------|---------------------|-------------|
| Codice fiscale *                                                                                                    |                   |                                        |                     |             |
|                                                                                                    | ۲                 |                                        |                     |             |
| Cognome *                                                                                                    |                   | Nome *                                 |                     |             |
| Force t                                                                                                    | Data di passita t |                                        | Nazione di passita  |             |
| seleziona sesso                                                                                                    | GG/MM/AAAA        | <b>*</b>                               | seleziona nazione   | •           |
| Comune estero di nascita *                                                                                                    |                   |                                        | Cittadinanza *      |             |
|                                                                                                    |                   |                                        | seleziona cittadina | anza 🗸      |
| a favore del lavoratore.<br>Prefisso int. Telefono abit                                                                                                    | tazione           | Prefisso int.                          | Telefono cellulare  |             |
| a favore del lavoratore.<br>Prefisso int. Telefono abit<br>+ 39                                                                                                    | tazione           | Prefisso int.                          | Telefono cellulare  |             |
| a favore del lavoratore.<br>Prefisso int. Telefono abit<br>+ 39<br>Indirizzo email                                                                                                    | tazione           | Prefisso int.<br>+ 39<br>Indirizzo PEC | Telefono cellulare  | -           |
| a favore del lavoratore.<br>Prefisso int. Telefono abit<br>+ 39                                                                                                    | tazione           | Prefisso int.<br>+ 39<br>Indirizzo PEC | Telefono cellulare  |             |
| a favore del lavoratore.<br>Prefisso int. Telefono abit<br>+ 39<br>indirizzo email<br>TI RESIDENZA                                                                                                    | tazione           | Prefisso int.<br>+ 39<br>Indirizzo PEC | Telefono cellulare  |             |
| a favore del lavoratore.<br>Prefisso int. Telefono abit<br>+ 39<br>ndirizzo email<br>ITI RESIDENZA<br>Nazione *<br>seleziona nazione                                                                                                    | Comune estero*    | Prefisso int.<br>+ 39<br>Indirizzo PEC | Telefono cellulare  |             |
| a favore del lavoratore.<br>Prefisso int. Telefono abit                                                                                                    | Comune estero*    | Prefisso int.  + 39 Indirizzo PEC      | Telefono cellulare  | N° civiro * |
| a favore del lavoratore.<br>Prefisso int. Telefono abit                                                                                                    | Comune estero*    | Prefisso int. + 39 Indirizzo PEC       | Telefono cellulare  | N° civico * |
| a favore del lavoratore.<br>Prefisso int. Telefono abit                                                                                                    | Comune estero*    | Prefisso int.                          | Telefono cellulare  | N° civico * |
| a favore del lavoratore.<br>Prefisso int. Telefono abit<br>+ 39<br>Indirizzo email<br>ATI RESIDENZA<br>Nazione +<br>seleziona nazione<br>Indirizzo (inserire senza il toponimo<br>ATI DOMICILIO - (Compilare solo se o                                  | Comune estero*    | Prefisso int.  + 39 Indirizzo PEC      | Telefono cellulare  | N° civico * |
| a favore del lavoratore.<br>Prefisso int. Telefono abit<br>+ 39<br>Indirizzo email<br>ATI RESIDENZA<br>Nazione *<br>seleziona nazione<br>Indirizzo (inserire senza il toponimo<br>ATI DOMICILIO - (Compilare solo se d<br>DMICILIO SCELTO PER LE CURE D | Comune estero*    | Prefisso int.    Prefisso int.         | Telefono cellulare  | N° civico * |
| a favore del lavoratore.<br>Prefisso int. Telefono abit                                                                                                    | Comune estero*    | Prefisso int.   Prefisso int.          | Telefono cellulare  | N° civico * |

Figura 13

Di seguito le regole di compilazione e validazione delle informazioni presenti nella sezione.

#### 3.1.1. Regole di compilazione sezione ANAGRAFICA LAVORATORE

DATI ANAGRAFICI

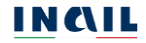

Codice fiscale – campo obbligatorio alfanumerico di 16 caratteri.

Pulsante ricerca anagrafica - consente di effettuare una ricerca, all'interno dell'archivio INAIL, del lavoratore infortunato di cui si è digitato il codice fiscale. Se trovato, nell'area messaggi appare l'esito positivo e l'informazione del caricamento dei dati sottostanti, ossia: cognome, nome, sesso, data, nazione e comune di nascita, cittadinanza, telefono abitazione, telefono cellulare, indirizzo e-mail.

✓ Codice fiscale presente negli archivi INAIL. Caricati i dati anagrafici

Cognome – campo obbligatorio di massimo 30 caratteri.

- Nome campo obbligatorio di massimo 30 caratteri.
- Sesso campo obbligatorio con valore da selezionare tra quelli in elenco.
- Data di nascita (gg/mm/aaaa) campo obbligatorio numerico che deve contenere anche il carattere speciale "/". Qualora la data di nascita facesse rilevare un'età non compresa tra i 10 e gli 81 anni viene mostrato a video l'avviso *Età del lavoratore non compresa tra i 10 e gli 81 anni*.
- Nazione di nascita campo obbligatorio con valore da selezionare tra quelli in elenco; se è *ITALIA*, viene visualizzato il campo Comune di nascita; se diverso da *ITALIA*, viene mostrato il campo Comune estero di nascita.
- Comune di nascita il comune deve essere valido alla data di nascita del lavoratore, in caso contrario verrà mostrato un messaggio di incongruenza col codice fiscale nell'apposita <u>AREA MESSAGGI</u>; se la Nazione di nascita è valorizzata con *ITALIA*, il campo mette a disposizione l'auto completamento nella sequenza di digitazione dei caratteri (minimo tre); se la Nazione di nascita è diversa da *ITALIA*, è liberamente editabile per indicare il Comune estero; obbligatorio in entrambi i casi.
- Cittadinanza campo obbligatorio con valore da selezionare tra quelli in elenco.
- Pulsante CALCOLA CODICE FISCALE consente di calcolare e quindi acquisire il codice fiscale del lavoratore dopo aver inserito i campi Cognome, Nome, Sesso, insieme a Data, Nazione e Comune di nascita.
- Prefisso int. il formato del prefisso internazionale è impostato a + (00); il campo è di massimo 4 caratteri ed è obbligatorio se viene inserito il telefono abitazione.

Telefono abitazione – campo numerico di massimo 15 caratteri.

Prefisso int. – il formato del prefisso internazionale è impostato a + (00); il campo è di massimo 4 caratteri ed è obbligatorio se viene inserito il telefono abitazione.

Telefono cellulare – campo numerico di massimo 15 caratteri.

- Indirizzo e-mail campo alfanumerico che, se popolato, deve contenere obbligatoriamente i caratteri speciali "@" e ".".
- Indirizzo PEC campo alfanumerico che, se popolato, deve contenere obbligatoriamente i caratteri speciali "@" e ".".

DATI RESIDENZA

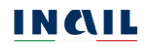

- Nazione campo obbligatorio con valore da selezionare tra quelli in elenco; se è *ITALIA*, viene visualizzato il campo Comune di residenza; se diverso da *ITALIA*, viene mostrato il campo Comune estero.
- Comune di residenza se la Nazione di residenza è valorizzata con *ITALIA*, il campo mette a disposizione l'auto completamento nella sequenza di digitazione dei caratteri (minimo tre); se la Nazione di residenza è diversa da *ITALIA*, è liberamente editabile per indicare il Comune estero; obbligatorio in entrambi i casi.

| Nazione *                                         | Comune di residenza *                    |   |             |
|---------------------------------------------------|------------------------------------------|---|-------------|
| ITALIA 🗸                                          | roma                                     | × |             |
| Indirizzo (inserire senza il toponimo via, piazza | ROMA<br>ROMAGNANO AL MONTE               |   | N° civico * |
| ATI DOMICILIO - (Compilare solo se diverso d      | ROMAGNANO SESIA<br>ROMAGNESE<br>ROMANA   |   |             |
| Nazione<br>ITALIA 🗸                               | ROMANENGO<br>ROMANO CANAVESE             |   |             |
| Indirizzo (inserire senza il toponimo via, piazza | ROMANO D'EZZELINO<br>ROMANO DI LOMBARDIA |   | N° civico   |
|                                                   | ROMANS D'ISONZO                          |   |             |

Figura 14 – esempio di auto completamento

| lazione t                |                      | Comune esteret |             |
|--------------------------|----------------------|----------------|-------------|
| vazione "                |                      | Comune estero  |             |
| SVIZZERA                 | ~                    | GINEVRA        |             |
| ndirizzo (inserire senza | il toponimo via, pia | zza, etc) *    | N° civico * |

Figura 15 – esempio di comune estero

Indirizzo (inserire senza il toponimo via, piazza, etc.) – campo obbligatorio; se la Nazione di residenza è valorizzata con *ITALIA*, il campo mette a disposizione l'auto completamento nella sequenza di digitazione dei caratteri (minimo tre).

N° civico – campo alfanumerico obbligatorio di massimo 5 caratteri.

#### DATI DOMICILIO - (COMPILARE SOLO SE DIVERSO DA RESIDENZA) +

Selezionare il segno + accanto al titolo per aprire e compilare la sezione dei dati relativi al domicilio se diverso dalla residenza già inserita.

Se la Nazione di residenza è diversa da *ITALIA* diventano obbligatori tutti i campi relativi al domicilio e la Nazione di domicilio può essere solo *ITALIA*, precompilata.

| lazione *                                               | Comune estero*                                   |             |
|---------------------------------------------------------|--------------------------------------------------|-------------|
| SVIZZERA                                                | GINEVRA                                          |             |
| ndirizzo (inserire senza                                | il toponimo via, piazza, etc) *                  | N° civico * |
|                                                         |                                                  |             |
| RUE DE LYON                                             | pilare solo se diverso da residenza) 🗢           | 10          |
| RUE DE LYON<br>I <b>TI DOMICILIO - (Com</b><br>Jazione  | pilare solo se diverso da residenza) 🗢<br>Comune | 10          |
| RUE DE LYON<br>TI DOMICILIO - (Com<br>Nazione<br>ITALIA | pilare solo se diverso da residenza) 🗣<br>Comune | 10          |

Figura 16 – domicilio obbligatorio se la residenza è estera

- Nazione campo con valore da selezionare tra quelli in elenco; se è *ITALIA*, viene visualizzato il campo Comune di domicilio; se diverso da *ITALIA*, viene mostrato il campo Comune estero. Preimpostata con *ITALIA* e non modificabile se la Nazione di residenza è diversa da *ITALIA*.
- Comune se la Nazione di domicilio è valorizzata con *ITALIA*, il campo mette a disposizione l'auto completamento nella sequenza di digitazione dei caratteri (minimo tre); se la Nazione di domicilio è diversa da *ITALIA*, è liberamente editabile per indicare il Comune estero di domicilio.
- Indirizzo (inserire senza il toponimo via, piazza, etc.) se la Nazione di domicilio è valorizzata con *ITALIA*, il campo mette a disposizione l'auto completamento nella sequenza di digitazione dei caratteri (minimo tre).
- N° civico campo alfanumerico di massimo 5 caratteri.
- Attenzione: se viene inserito uno dei dati relativi all'indirizzo del domicilio, tutti gli altri diventano obbligatori.

DOMICILIO SCELTO PER LE CURE DURANTE IL PERIODO DI PROGNOSI INDICATA NEL CERTIFICATO – (COMPILARE SOLO SE DIVERSO DA RESIDENZA O DOMICILIO) **+** 

Selezionare il segno + accanto al titolo per aprire e compilare la sezione dei dati relativi al domicilio scelto per le cure se questo è diverso dalla residenza o dal domicilio.

| DOMICILIO SCELTO PER LE CURE DURANTE IL PERIODO DI CURE INDICATA NEL CERTIFICATO - (Com residenza o domicilio) 🗢 | DURANTE IL PERIODO DI CURE INDICATA NEL CERTIFICATO - (Compilare solo se diverso da |  |
|----------------------------------------------------------------------------------------------------|-------------------------------------------------------------------------------------|--|
| Nazione                                                                                                    |                                                                                     |  |
| seleziona nazione 👻                                                                                              |                                                                                     |  |
| Indirizzo (inserire senza il toponimo via, piazza, etc)                                                          | N° civico                                                                           |  |
| Presso                                                                                                    |                                                                                     |  |
|                                                                                                    |                                                                                     |  |

Figura 17

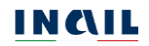

- Nazione campo con valore da selezionare tra quelli in elenco; se è *ITALIA*, viene visualizzato il campo Comune di domicilio; se diverso da *ITALIA*, viene mostrato il campo Comune estero.
- Comune se la Nazione di domicilio per le cure è valorizzata con *ITALIA*, il campo mette a disposizione l'auto completamento nella sequenza di digitazione dei caratteri (minimo tre); se la Nazione di domicilio per le cure è diversa da *ITALIA*, è liberamente editabile per indicare il Comune estero.
- Indirizzo (inserire senza il toponimo via, piazza, etc.) se la Nazione di domicilio per le cure è uguale *ITALIA*, il campo mette a disposizione l'auto completamento nella sequenza di digitazione dei caratteri (minimo tre).
- N° civico campo alfanumerico di massimo 5 caratteri.
- Presso campo a testo libero di massimo 100 caratteri nel quale indicare ad esempio il cognome sul citofono se diverso da quello dell'infortunato o altre indicazioni utili per la reperibilità dell'infortunato.

**Attenzione:** se viene inserito uno dei dati relativi all'indirizzo del domicilio, tutti gli altri diventano obbligatori.

Selezionato il pulsante SALVA, vengono effettuati i necessari controlli e soprattutto validati i dati che compongono il codice fiscale e, qualora essi non risultassero congruenti, viene mostrato un messaggio di warning non bloccante (esempi: la data di nascita inserita non corrisponde a quanto presente nel codice fiscale; il comune di nascita selezionato ha un diverso codice catastale rispetto a quello presente nel codice fiscale).

Se l'esito del salvataggio è positivo, viene inserito il segno di spunta verde nella sezione, nell'area messaggi appare l'informazione del corretto salvataggio e si apre automaticamente la successiva sezione da compilare, in questo caso DATI SANITARI.

| INVIO ONLINE         | INVIO TRAMITE FILE | CERTIFICATI IN LAVORAZIONE | CERTIFICATI INVIATI |
|----------------------|--------------------|----------------------------|---------------------|
| IAGRAFICA LAVORATORE |                    |                            |                     |
| ATI SANITARI         |                    |                            |                     |
|                      |                    |                            |                     |

Figura 18

### 3.2. Dati sanitari

Al fine di procedere all'acquisizione dei DATI SANITARI è necessario compilare in ogni sua parte l'omonima sezione nella quale i campi contrassegnati da un asterisco sono obbligatori.

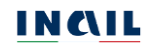

| DATI SANITARI                           |                                        | C 2                              |
|-----------------------------------------|----------------------------------------|----------------------------------|
| CERTIFICATO                             |                                        |                                  |
| Tipo certificato *                      | Data della visita *                    |                                  |
| seleziona tino certificato              | 22/11/2021                             |                                  |
| selectional aporter ancato              | 22102021                               |                                  |
| MALATTIA INFORTUNIO                     | INFORTUNIO MORTALE                     |                                  |
| Malattia infettiva *                    | Data del decesso in conseguenza dell'i | nfortunio                        |
| ⊖ Si ⊖ No                               | GG/MM/AAAA                             |                                  |
| DIAGNOSI                                | <u> </u>                               |                                  |
| Descrizione diagnosi *                  |                                        | <b>400</b> caratteri disponibili |
|                                         |                                        | 0                                |
|                                         |                                        |                                  |
| INABILITA' TEMPORANEA ASSOLUTA AL LA    | AVORO                                  |                                  |
|                                         | Prognosi dal *                         | Fino a tutto il *                |
| 🗆 Assenza prognosi 🗆 Prognosi riservata | GG/MM/AAAA                             | GG/MM/AAAA                       |
|                                         |                                        |                                  |
| Ricovero ospedallero O SI O No          |                                        |                                  |
| ACCERTAMENTI ED ESAMI SPECIALISTICI GIA | ( EFFETTUATI                           | 600 caratteri disponibili        |
|                                         |                                        | $\diamond$                       |
| PRESCRIZIONI TERAPEUTICHE               |                                        | 400 caratteri disponibili        |
|                                         |                                        | 0                                |
| ESAME OBJETTIVO *                       |                                        | 600 caratteri disponibili        |
|                                         |                                        | Ċ                                |
|                                         |                                        | •                                |
| ESITI DI ALTRE LESIONI O MALATTIE PREG  | RESSE IN RELAZIONE CON L'EVENTO        | *                                |
|                                         |                                        |                                  |
| 0.51.0110                               |                                        |                                  |
| INVALIDITA' RICONOSCIUTE                |                                        |                                  |
|                                         |                                        |                                  |
| ⊖ Si ⊖ No                               |                                        |                                  |
| OSSERVAZIONI                            |                                        | 400 caratteri disponibili        |
|                                         |                                        | 0                                |
| LUOGO E DATA INVIO                      |                                        |                                  |
| Deteriouie *                            | Camura *                               |                                  |
| 23/31/2021 <b>99</b>                    | comune -                               |                                  |
| 22/11/2021                              |                                        |                                  |
|                                         |                                        |                                  |
| Annulla                                 |                                        | SALVA                            |
|                                         |                                        |                                  |

Figura 19

Di seguito le regole di compilazione e validazione delle informazioni presenti nella sezione.

#### 3.2.1. Regole di compilazione sezione DATI SANITARI

Tipo certificato – campo obbligatorio con valore da selezionare tra quelli in elenco; qualora il certificato fosse di tipo *DEFINITIVO* viene mostrato il seguente messaggio:

Se l'assenza dal lavoro per motivi di salute è stata di durata superiore ai 60 giorni continuativi è necessaria, nei casi previsti dalla normativa vigente, la visita da parte del medico competente precedentemente alla ripresa lavoro al fine di verificare l'idoneità alla mansione specifica. (Art. 41 comma 2 lettera e-ter, D.Lgs. 81/2008 e s.m.i)

e viene abilitato il campo Si presume inabilità permanente; nel caso in cui venisse inserita la Data del decesso in conseguenza dell'evento, il messaggio e il campo Si presume inabilità permanente non sono visibili.

In merito ai certificati con le tre tipologie "Riammissione temporanea primo", "Riammissione temporanea continuativo" e "Riammissione temporanea definitivo", di seguito alcuni chiarimenti:

Nel caso di astensione dal lavoro successivo alla definizione della prima inabilità temporanea assoluta, ossia successivamente alla data della prima ripresa del lavoro, il lavoratore che incorre nuovamente in uno stato di inabilità al lavoro, dovuta a seguito dell'infortunio già denunciato, deve farsi rilasciare da un medico il relativo certificato di riammissione in temporanea che può essere il primo oppure un continuativo oppure il definitivo, ovvero in base al giudizio del medico di iniziare, proseguire o chiudere la riammissione in temporanea del lavoratore.

Il certificato giunge in maniera automatica alla sede Inail competente alla trattazione del caso che, a seguito dell'arrivo della nuova certificazione, provvede a riaprire il caso già definito.

Data della visita (gg/mm/aaaa) – campo obbligatorio numerico che deve contenere anche il carattere speciale "/"; il campo viene precompilato con la data in cui si sta compilando il certificato, ma può essere modificata secondo i seguenti criteri: può essere minore o uguale alla Data di invio, deve essere maggiore o uguale alla Data evento.

#### MALATTIA INFORTUNIO

- Malattia infettiva scelta obbligatoria con alternativa *Si/No*; se il campo è valorizzato con *Si*, diventano opzionali i campi Assenza prognosi, Prognosi riservata, Prognosi dal/Fino a tutto il.
- Data del decesso in conseguenza dell'evento campo facoltativo numerico che deve contenere anche il carattere speciale "/"; se inserita, verranno mostrati i campi di tipo check Riscontro diagnostico e Autopsia giudiziaria; la Data del decesso in conseguenza dell'evento deve essere uguale alla data fine prognosi Fino a tutto il (se presente) ed essere maggiore o uguale alla Data evento e minore o uguale alla Data invio (data di sistema), inoltre, se inserita non sarà possibile selezionare Prognosi riservata e Assenza prognosi.
- Riscontro diagnostico check facoltativo di scelta, presente solo se risulta valorizzata la Data del decesso in conseguenza dell'evento.
- Autopsia giudiziaria check facoltativo di scelta, presente solo se risulta valorizzata la Data del decesso in conseguenza dell'evento.

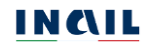

#### DIAGNOSI

Descrizione diagnosi – campo obbligatorio alfanumerico con limite di 400 caratteri digitabili.

#### INABILITA' TEMPORANEA ASSOLUTA AL LAVORO

- Assenza prognosi check di scelta opzionale e presente solo se non risulta valorizzata la Data del decesso in conseguenza dell'evento; se selezionato, protegge e svuota i campi Prognosi dal e Fino a tutto il ed esclude inoltre la possibilità di selezionare Prognosi riservata; se il campo Malattia infettiva è valorizzato con *Si*, diventano opzionali i campi Assenza prognosi, Prognosi riservata, Prognosi dal/Fino a tutto il.
- Prognosi riservata check di scelta opzionale e presente solo se non è popolata la Data del decesso in conseguenza dell'evento; in presenza di Prognosi riservata il campo Prognosi dal può essere valorizzato; se selezionato protegge e svuota il campo Fino a tutto il ed esclude inoltre la possibilità di selezionare Assenza prognosi; se il campo Malattia infettiva è valorizzato con *Si*, diventano opzionali i campi Assenza prognosi, Prognosi riservata, Prognosi dal/Fino a tutto il.
- Prognosi dal (gg/mm/aaaa) campo numerico che deve contenere anche il carattere speciale "/"; la data deve essere minore o uguale alla Data della visita e maggiore o uguale alla Data evento; se il campo Malattia infettiva è valorizzato con Si, diventano opzionali i campi Assenza prognosi, Prognosi riservata, Prognosi dal/Fino a tutto il.
- Fino a tutto il (gg/mm/aaaa) campo numerico che deve contenere anche il carattere speciale "/"; obbligatorio se valorizzata la data Prognosi dal; maggiore o uguale alla data inizio prognosi Prognosi dal; se il campo Malattia infettiva è valorizzato con Si, diventano opzionali i campi Assenza prognosi, Prognosi riservata, Prognosi dal/Fino a tutto il.
- Ricovero ospedaliero campo facoltativo di scelta esclusiva *Si/No*; se valorizzato con *Si* viene mostrato il campo Denominazione/Indirizzo della struttura di ricovero.
- Denominazione/Indirizzo della struttura di ricovero campo facoltativo alfanumerico con limite di 400 caratteri digitabili, compilabile solo se valorizzato a *Si* il campo Ricovero ospedaliero.
- ACCERTAMENTI ED ESAMI SPECIALISTICI GIA' EFFETTUATI campo alfanumerico con limite di 600 caratteri digitabili.
- PRESCRIZIONI TERAPEUTICHE campo alfanumerico con limite di 400 caratteri digitabili.
- ESAME OBIETTIVO campo alfanumerico obbligatorio con limite di 600 caratteri digitabili; diventa opzionale se Malattia infettiva o Prognosi riservata sono valorizzate a *Si* oppure se è presente la Data del decesso in conseguenza dell'evento.
- ESITI DI ALTRE LESIONI O MALATTIE PREGRESSE IN RELAZIONE CON L'EVENTO campo obbligatorio di scelta esclusiva *Si/No*; se valorizzato con *Si* viene mostrato il campo Indicare quali.

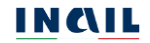

- Indicare quali campo obbligatorio compilabile solo se il campo ESITI DI ALTRE LESIONI O MALATTIE PREGRESSE IN RELAZIONE CON L'EVENTO è stato valorizzato a *Si*; alfanumerico con limite a 400 caratteri.
- SI PRESUME INABILITA' PERMANENTE campo obbligatorio di scelta esclusiva *Si/No*, presente solo in caso di certificato di tipo *Definitivo* e senza Data del decesso in conseguenza dell'evento.
- INVALIDITA' RICONOSCIUTE scelta esclusiva *Si/No*; se valorizzato con *Si* viene mostrato il campo Indicare quali.
- Indicare quali campo obbligatorio compilabile solo se il campo INVALIDITA' RICONOSCIUTE è stato valorizzato a *Si*; alfanumerico con limite a 400 caratteri.
- OSSERVAZIONI campo alfanumerico con limite di 400 caratteri digitabili.

LUOGO E DATA DI INVIO

- Data invio (gg/mm/aaaa) campo precompilato con la data di sistema e non modificabile.
- Comune campo obbligatorio; il campo mette a disposizione l'auto completamento nella sequenza di digitazione dei caratteri (minimo tre).

Selezionato il pulsante SALVA, vengono effettuati i necessari controlli sulla correttezza e congruenza tra i dati inseriti. Se l'esito del salvataggio è positivo, viene inserito il segno di spunta verde nella sezione, nell'area messaggi appare l'informazione sul corretto salvataggio e si apre automaticamente la successiva sezione da compilare, in questo caso DESCRIZIONE DELL'INFORTUNIO DICHIARATA DAL LAVORATORE.

| ✓ Dati salvati correttamente | , è possibile proseguire con la com | pilazione del certificato in lavorazione |                     |
|------------------------------|-------------------------------------|------------------------------------------|---------------------|
| INVIO ONLINE                 | INVIO TRAMITE FILE                  | CERTIFICATI IN LAVORAZIONE               | CERTIFICATI INVIATI |
| ANAGRAFICA LAVORATORE        |                                     |                                          | *                   |
| DATI SANITARI                |                                     |                                          | ~                   |
| DESCRIZIONE DELL'INFORTUR    | NIO DICHIARATA DAL LAVORATO         | RE                                       | C                   |
| Data evento * GG/MM/AAAA     | Ora dell'evento                     |                                          |                     |

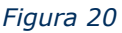

#### 3.3. Descrizione dell'infortunio dichiarata dal lavoratore

Al fine di procedere all'acquisizione dei dati indispensabili a descrivere l'evento infortunistico, la sezione DESCRIZIONE DELL'INFORTUNIO DICHIARATA DAL LAVORATORE deve essere compilata in ogni sua parte; i campi contrassegnati da un asterisco sono obbligatori.

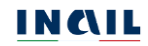

| DESCRIZIONE DELL'INFORTUNIO DICHIARATA DAL LAVORATORE       | C                                     |
|-------------------------------------------------------------|---------------------------------------|
| Data evento *     Ora dell'evento       GG/MM/AAAA          |                                       |
| UOGO DELL'EVENTO                                            |                                       |
| Luogo/Località dei lavori/Unità produttiva/Struttura/Nave * | 130 caratteri disponibili             |
| Nazione * Comune estero*                                    |                                       |
| seleziona nazione 👻                                         |                                       |
| Indirizzo (inserire senza il toponimo via, piazza, etc)     | N° civico                             |
| DATA E ORA DI ABBANDONO LAVORO IN CONSEGUENZA DELL'EVENTO D | ICHIARATE DALL'INFORTUNATO            |
| GG/MM/AAAA m hh v : mm                                      |                                       |
| Cause e circostanze dichiarate dall'infortunato *           | 600 caratteri disponibili             |
|                                                             |                                       |
| Annulla                                                     | SALVA                                 |
|                                                             | · · · · · · · · · · · · · · · · · · · |

Figura 21

Di seguito le regole di compilazione e validazione delle informazioni presenti nella sezione.

### 3.3.1. Regole di compilazione sezione DESCRIZIONE DELL'INFORTUNIO DICHIARATA DAL LAVORATORE

- Data evento (gg/mm/aaaa) campo obbligatorio numerico che deve contenere anche il carattere speciale "/". La data evento deve essere minore o uguale alla Data invio del certificato (data di sistema); qualora fosse presente la Data del decesso in conseguenza dell'evento, la data evento dovrà essere minore o uguale alla data del decesso; se il campo Malattia infettiva nella sezione <u>DATI SANITARI</u> risulta selezionato a *Si*, la denominazione Data evento diventa Data di manifestazione della malattia infettiva, sempre obbligatoria.
- Ora dell'evento (hh:mm) campo opzionale numerico con valore da selezionare tra quelli in elenco.

#### LUOGO DELL'EVENTO

- Luogo/Località dei lavori/Unità produttiva/Struttura/Nave campo obbligatorio alfanumerico a testo libero, con limite di 130 caratteri digitabili.
- Nazione campo obbligatorio con valore da selezionare tra quelli in elenco, preimpostato col valore *ITALIA*; se valorizzato con *ITALIA*, verrà visualizzato il campo Comune; se diverso da *ITALIA*, sarà presente il campo Comune estero.

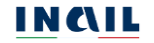

- Comune il campo mette a disposizione l'auto completamento nella sequenza di digitazione dei caratteri (minimo tre); se la Nazione è diversa da *ITALIA*, è liberamente editabile per indicare il Comune estero; obbligatorio in entrambi i casi.
- Indirizzo (inserire senza il toponimo via, piazza, etc.) se la Nazione del luogo evento è valorizzata con *ITALIA*, il campo mette a disposizione l'auto completamento nella sequenza di digitazione dei caratteri (minimo tre); la digitazione dell'indirizzo è opzionale.
- N° civico campo opzionale alfanumerico di massimo 5 caratteri.

## DATA E ORA DI ABBANDONO LAVORO IN CONSEGUENZA DELL'EVENTO DICHIARATE DALL'INFORTUNATO

- Data abbandono lavoro (gg/mm/aaaa) campo obbligatorio numerico che deve contenere anche il carattere speciale "/"; deve essere maggiore o uguale alla Data evento; opzionale solo se il campo Assenza prognosi nella sezione DATI SANITARI è valorizzato a Si; non compilabile se il campo Malattia infettiva nella sezione DATI SANITARI è valorizzato a Si.
- Alle ore (hh:mm) campo obbligatorio numerico con valore da selezionare tra quelli in elenco; opzionale solo se il campo Assenza prognosi nella sezione <u>DATI SANITARI</u> è valorizzato a *Si*; non compilabile se il campo Malattia infettiva nella sezione <u>DATI SANITARI</u> è valorizzato a *Si*.
- Cause e circostanze dichiarate dall'infortunato campo obbligatorio alfanumerico con limite di 600 caratteri digitabili.

Selezionato il pulsante SALVA, vengono effettuati i necessari controlli sulla correttezza e congruenza tra i dati inseriti. Se l'esito del salvataggio è positivo, viene inserito il segno di spunta verde nella sezione, nell'area messaggi appare l'informazione sul corretto salvataggio e si apre automaticamente la successiva sezione da compilare, in questo caso RAPPORTO DI LAVORO.

| ✓ Dati salvati correttamente, è | possibile proseguire con la compil | azione del certificato in lavorazione |                          |
|---------------------------------|------------------------------------|---------------------------------------|--------------------------|
| INVIO ONLINE                    | INVIO TRAMITE FILE                 | CERTIFICATI IN LAVORAZIONE            | CERTIFICATI INVIATI      |
| ANAGRAFICA LAVORATORE           |                                    |                                       | *                        |
| DATI SANITARI                   |                                    |                                       | *                        |
| DESCRIZIONE DELL'INFORTUNI      | D DICHIARATA DAL LAVORATOR         | E                                     | ~                        |
| RAPPORTO DI LAVORO              |                                    |                                       | Ø                        |
| Cognome e nome o ragione soci   | ale del datore di lavoro *         |                                       | 70 caratteri disponibili |
|                                 |                                    |                                       | 2                        |

Figura 22

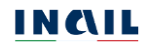

#### 3.4. Rapporto di lavoro

Analogamente a quanto già descritto nei paragrafi precedenti è necessario compilare la sezione RAPPORTO DI LAVORO rispettando l'obbligatorietà dei campi contrassegnati da un asterisco.

| Cognome e nome o ragione sociale del datore di lavoro * | <b>377</b> caratteri disponibi |
|---------------------------------------------------------|--------------------------------|
| Comune                                                  |                                |
| ndirizzo (inserire senza il toponimo via, piazza, etc)  | N° civico                      |
| Attività lavorativa svolta dall'infortunato (mansione)  | <b>70</b> caratteri disponibi  |
|                                                         |                                |

Figura 23

Di seguito le regole di compilazione e validazione delle informazioni presenti nella sezione.

#### 3.4.1. Regole di compilazione sezione RAPPORTO DI LAVORO

- Cognome e nome o ragione sociale del datore di lavoro campo obbligatorio con limite di 70 caratteri digitabili.
- Comune il campo, opzionale, mette a disposizione l'auto completamento nella sequenza di digitazione dei caratteri (minimo tre); se inserito, vengono visualizzati e valorizzati anche i campi CAP e ASL modificabili solo in caso di comuni multi-CAP e multi-ASL.
- Indirizzo (inserire senza il toponimo via, piazza, etc.) il campo, opzionale, mette a disposizione l'auto completamento nella sequenza di digitazione dei caratteri (minimo tre).
- N° civico campo alfanumerico opzionale di massimo 5 caratteri.
- Attività lavorativa svolta dall'infortunato (mansione) campo alfanumerico opzionale e a testo libero, di massimo di 70 caratteri.

Selezionato il pulsante SALVA, vengono effettuati i necessari controlli sulla correttezza e congruenza tra i dati inseriti. Se l'esito del salvataggio è positivo, viene inserito il segno di spunta verde nella sezione, nell'area messaggi appare l'informazione sul corretto salvataggio e si apre automaticamente la successiva sezione da compilare, in questo caso MEDICO.

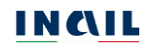

| <ul> <li>Il certificato è completo, è</li> </ul> | possibile procedere con la visualizz | zazione dell' anteprima o l'invio ad INAl | Ĺ                   |
|--------------------------------------------------|--------------------------------------|-------------------------------------------|---------------------|
| INVIO ONLINE                                     | INVIO TRAMITE FILE                   | CERTIFICATI IN LAVORAZIONE                | CERTIFICATI INVIATI |
| NAGRAFICA LAVORATORE                             |                                      |                                           |                     |
| ATI SANITARI                                     |                                      |                                           |                     |
| ESCRIZIONE DELL'INFORTUI                         | NIO DICHIARATA DAL LAVORATO          | RE                                        |                     |
| APPORTO DI LAVORO                                |                                      |                                           |                     |
| EDICO                                            |                                      |                                           |                     |
| EDICO CHE HA REDATTO IL                          | CERTIFICATO                          |                                           |                     |
|                                                  | Fiau                                 | ıra 24                                    |                     |

### 3.5. Medico

La sezione mostra i dati, precompilati e non modificabili, del medico che ha effettuato l'accesso al servizio online dei Certificati medici di infortunio.

| MEDICO                |                |              |              |     | ~ |
|-----------------------|----------------|--------------|--------------|-----|---|
| MEDICO CHE HA REDATTO | IL CERTIFICATO |              |              |     |   |
| Cognome               | Nome           |              | Codice fisca | le  |   |
| BA                    | GI             |              | В            | 391 |   |
| Cellulare             |                | Email        |              |     |   |
|                       |                | test@test.it |              |     |   |
| In qualità di         |                |              |              |     |   |
| Medico Esterno        |                |              |              |     |   |
|                       |                |              |              |     |   |

Figura 25

Se la compilazione del certificato è a cura di un medico operante nella struttura sanitaria o sociosanitaria, la sezione mostra anche la struttura di appartenenza.

| MEDICO                |                |                     | v                                  |
|-----------------------|----------------|---------------------|------------------------------------|
| IEDICO CHE HA REDATTO | IL CERTIFICATO |                     |                                    |
| Cognome               | Nome           |                     | Codice fiscale                     |
| осн                   | ALB            |                     | CH 5D 5Z                           |
| Cellulare             |                | Email               |                                    |
|                       |                | test@inail.it       |                                    |
| In qualità di         |                | Struttura di appart | enenza                             |
| Medico Ospedaliero    |                | AZIENDA SOCIO       | SANITARIA TERRITORIALE SETTE LAGHI |

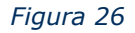

Di seguito le regole di compilazione e validazione delle informazioni presenti nella sezione.

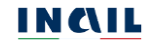

### 3.5.1. Regole di compilazione sezione MEDICO

### MEDICO CHE HA REDATTO IL CERTIFICATO

Cognome – campo precompilato con il cognome del medico, non modificabile.

Nome – campo precompilato con il nome del medico, non modificabile.

Codice fiscale – campo precompilato con il codice fiscale del medico, non modificabile.

Cellulare – campo precompilato con il numero di cellulare del medico, non modificabile.

Indirizzo email - campo precompilato con l'indirizzo email del medico, non modificabile.

I campi in questo caso sono in sola visualizzazione e non possono quindi essere né inseriti né modificati. Per aggiornare il numero di Cellulare o l'indirizzo Email l'utente deve accedere alla scheda anagrafica del proprio profilo tornando alla MyInail nella quale cliccare sulla freccia accanto alle iniziali del proprio nome, presenti sulla barra verde indicata nell'immagine, e selezionando quindi la funzione Il mio profilo per gli opportuni aggiornamenti.

|                                                                | Notifiche 🔺                           | TM 🔺 |
|----------------------------------------------------------------|---------------------------------------|------|
| IN CALL MYINAIL                                                | Test Medico esterno<br>Medico esterno |      |
| Servizi Le mie pratiche 🔻 Le mie richieste 🕶 Il mio calendario | <u>Cambio ruolo</u>                   | il   |
| <u>Test Medico Esterno</u> cambio Ruolo ↔                      | <u>Il mio profilo</u><br>Esci ⊡       |      |
|                                                                |                                       |      |

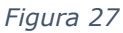

Il sistema apre la pagina del Profilo personale nella quale selezionare Modifica recapiti per inserire o modificare il numero di Telefono cellulare o l'indirizzo Email.

|                                                                                   |                                           |                                |                     |             | Notifiche 🌲   | TM 🔺                    |
|-----------------------------------------------------------------------------------|-------------------------------------------|--------------------------------|---------------------|-------------|---------------|-------------------------|
|                                                                                   |                                           |                                | Seguici             | f X         | 0 6           | • • •                   |
| STELIO MILONALE PER LA CELLA LIONE                                                |                                           |                                | Cerca in            | tutto inail |               | ۹                       |
| Servizi Le mie pratiche                                                           | e ▼ Le mie richieste ▼ I m                | iio calendario                 |                     |             | , Scope       | i di più sull'app inail |
| Mylnail / Profilo personale                                                       |                                           |                                |                     |             |               |                         |
| Test Medico este                                                                  | rno                                       |                                |                     |             |               |                         |
| In questa sezione puoi consultare i tuoi da                                       | ti anagrafici, visualizzare e modificare  | e quelli di residenza e di     |                     |             | Inform        | nazioni sul profilo     |
| recapito. Puoi inoltre richiedere l'abilitazio<br>accesso, se possiedi più ruoli. | ne ad altri ruoli da associare alla tua u | itenza e cambiare il ruolo di  |                     | FAQ         | Aiuto pe      | r la navigazione        |
|                                                                                   |                                           |                                |                     |             |               |                         |
| Anagrafica                                                                        |                                           |                                |                     |             |               |                         |
|                                                                                   |                                           |                                |                     |             |               |                         |
| RERTRTSOAD1H501X                                                                  | Test                                      | Medic                          | o esterno           |             |               |                         |
|                                                                                   |                                           |                                |                     |             |               |                         |
| Comune di nascita                                                                 |                                           | Data                           | di nascita          |             |               |                         |
|                                                                                   |                                           |                                |                     |             |               |                         |
|                                                                                   |                                           |                                |                     |             |               |                         |
| Residenza                                                                         |                                           |                                |                     |             | Mod           | ifica residenza >       |
|                                                                                   |                                           |                                |                     |             |               |                         |
| Indirizzo di residenza                                                            |                                           |                                |                     |             |               |                         |
|                                                                                   |                                           |                                |                     |             |               |                         |
| Comune di residenza                                                               |                                           | CAP                            | Provincia           |             |               |                         |
|                                                                                   |                                           |                                |                     |             |               |                         |
|                                                                                   |                                           |                                |                     |             |               |                         |
| Recapiti                                                                          |                                           |                                |                     |             | м             | odifica recapiti >      |
| ()                                                                                |                                           | 7.1.6                          |                     |             |               |                         |
| test@test.it                                                                      |                                           | Telete                         | no cendrare         |             |               |                         |
|                                                                                   |                                           |                                |                     |             |               |                         |
| Altri ruoli                                                                       |                                           |                                |                     |             |               |                         |
|                                                                                   |                                           |                                |                     |             |               | Lambia rubio >          |
| Per cambiare il ruolo di accesso e<br>il link "Cambia ruolo"                      | continuare la navigazione con ur          | n altro ruolo a tua disposizio | one, prosegui sel   | ezionando   |               |                         |
| a mine Carnold (1000).                                                            |                                           |                                |                     |             |               |                         |
|                                                                                   |                                           |                                |                     |             |               |                         |
| Abilitazioni                                                                      |                                           |                                |                     |             | Richie        | idi abilitazione >      |
| Per usufruire di ulteriori servizi o                                              | nline ed associare alla propria ute       | nza altri ruoli, prosegui sel  | ezionando il link ' | "Richiedi a | bilitazione". |                         |
|                                                                                   |                                           |                                |                     |             |               |                         |
|                                                                                   |                                           |                                |                     |             |               |                         |

Figura 28

### 4. INVIO DEL CERTIFICATO ONLINE

Se tutte le sezioni hanno il segno di spunta verde, ovvero risultano tutte compilate e validate, nell'area messaggi viene comunicata la completezza del certificato e, risultando attivati i pulsanti VISUALIZZA ANTEPRIMA e INVIA CERTIFICATO, il sistema permette di aprire l'anteprima, in formato PDF, del modulo del certificato compilato al fine di consentire la verifica di tutti i dati prima dell'inoltro a Inail e di procedere all'inoltro e alla protocollazione del certificato presso i sistemi dell'Istituto.

| INVIO ONLINE            | INVIO TRAMITE FILE            | CERTIFICATI IN LAVORAZIONE | CERTIFICATI INVIATI |
|-------------------------|-------------------------------|----------------------------|---------------------|
| NAGRAFICA LAVORATORE    |                               |                            |                     |
| ATI SANITARI            |                               |                            |                     |
| ESCRIZIONE DELL'INFORTU | NIO DICHIARATA DAL LAVORATORE |                            |                     |
| APPORTO DI LAVORO       |                               |                            |                     |
| FDICO                   |                               |                            |                     |

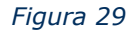

Selezionato il pulsante INVIA CERTIFICATO, vengono eseguiti nuovamente tutti i controlli delle singole sezioni e, se l'esito della validazione del certificato è positivo, si procede alla protocollazione. In caso di esito negativo nell'area messaggi viene descritto lo specifico errore riscontrato che permette di conoscere le informazioni su cui intervenire.

Avvenuta la protocollazione del certificato, viene mostrata una pagina di cortesia nella quale, oltre all'indicazione della sede Inail competente, sono disponibili, in formato PDF, la Copia del certificato compilato e protocollato unitamente alla Ricevuta di invio.

| <ul> <li>Certificato inviato correttan</li> </ul> | nente                                 |                            |                            |   |
|---------------------------------------------------|---------------------------------------|----------------------------|----------------------------|---|
| Numero protocollo certíficato: I                  | E.INAIL.21520.22/11/2021.0003341      |                            |                            |   |
| ll certificato sarà disponibile p                 | resso la sede Inail competente di PIC | DMBINO                     |                            |   |
| 🖹 Ricevuta di invio                               | 🖹 Copia certificato                   |                            |                            |   |
| INVIO ONLINE                                      | INVIO TRAMITE FILE                    | CERTIFICATI IN LAVORAZIONE | <u>CERTIFICATI INVIATI</u> |   |
|                                                   |                                       |                            |                            |   |
| ANAGRAFICA LAVORATORE                             |                                       |                            |                            | • |
| DATI SANITARI                                     |                                       |                            |                            | * |
| DESCRIZIONE DELL'INFORTUN                         | IO DICHIARATA DAL LAVORATORE          |                            |                            | • |
| RAPPORTO DI LAVORO                                |                                       |                            |                            | • |
| MEDICO                                            |                                       |                            |                            | • |
|                                                   |                                       |                            | CHIUDI                     |   |

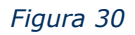

È possibile aprire le varie sezioni per verificare i dati inseriti che appaiono anche nei PDF della Ricevuta di invio e della Copia certificato.

Il pulsante CHIUDI consente di procedere alla compilazione di un nuovo certificato.

| Certificato inviato correttar         | nente                            |                                  |                           |
|---------------------------------------|----------------------------------|----------------------------------|---------------------------|
| Numero protocollo certificato:        | E.INAIL.21520.22/11/2021.00033   | 41                               |                           |
| ll certificato sarà disponibile p     | resso la sede inail competente d | II PIOMBINO                      |                           |
| 內 Ricevuta di invio                   | 🖹 Copia certificato              |                                  |                           |
| INVIO ONLINE                          | INVIO TRAMITE FILE               | CERTIFICATI IN LAVORAZIONE       | <u>CERTIFICATI INMATI</u> |
| NAGRAFICA LAVORATORE                  |                                  |                                  |                           |
| ATI SANITARI                          |                                  |                                  |                           |
| ESCRIZIONE DELL'INFORTU               | NIO DICHIARATA DAL LAVORA        | TORE                             |                           |
| Data evento * 22/11/2021              | Ora dell'evento                  |                                  |                           |
| Luogo/Località dei lavori/Unità       | produttiva/Struttura/Nave *      |                                  | 130 caratteri disponit    |
| OSSERVAZIONI OSSERVAZION              | NI OSSERVAZIONI OSSERVAZIONI (   | DSSERVAZIONI OSSERVAZIONI OSSERV | AZIONI OSSERVAZIONI       |
| Nazione *                             | Comune *                         |                                  |                           |
| ITALIA                                | <ul> <li>L'AQUILA</li> </ul>     |                                  |                           |
| Indirizzo (inserire senza il topo     | nimo via, piazza, etc)           |                                  | N° civico                 |
| VIA SAN CIPRIANO                      |                                  |                                  | 2                         |
| ATA E ORA DI ABBANDONO                | LAVORO IN CONSEGUENZA DE         | LL'EVENTO DICHIARATE DALL'INFO   | RTUNATO                   |
| Data abbandono lavoro *               | Alle ore *                       |                                  |                           |
| 22/11/2021                            | 10 🗸 : 07 🗸                      |                                  |                           |
| Cause e circostanze dichiarate        | dall'infortunato *               |                                  | 600 caratteri disponit    |
| CAUSE CAUSE CAUSE CAUSE               | CAUSE CAUSE CAUSE CAUSE CAUSE    | SE CAUSE CAUSE CAUSE CAUSE CAUSE | CAUSE CAUSE CAUSE         |
|                                       |                                  |                                  | SALVA                     |
| Annulla                               |                                  |                                  |                           |
| Annulla<br>APPORTO DI LAVORO          |                                  |                                  |                           |
| Annulla<br>APPORTO DI LAVORO<br>EDICO |                                  |                                  |                           |

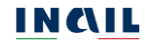

### 5. CERTIFICATI MEDICI DI INFORTUNIO IN LAVORAZIONE

La funzione Certificati in lavorazione, presente nella toolbar, consente di cercare i certificati in bozza per la prosecuzione della compilazione ed il successivo invio.

| INVIO ONLINE                  | INVIO TRAMITE FILE | CERTIFICATI IN LAVORAZIONE | CERTIFICATI INVIATI |
|-------------------------------|--------------------|----------------------------|---------------------|
| Ricerca certificati           |                    |                            |                     |
| Identificativo certificato    |                    |                            |                     |
| Codice fiscale del lavoratore |                    | Cognome                    | Nome                |
| Annulla                       |                    |                            | CERCA               |

Figura 32

Inserito uno o più dei parametri di ricerca e premuto il tasto CERCA, il sistema propone una tabella paginata con i certificati trovati.

|                  |           |        |               | Elem             | enti per pagina | 10 |
|------------------|-----------|--------|---------------|------------------|-----------------|----|
| Identificativo 🔻 | Cognome 👻 | Nome 🔻 | Data evento 🔻 | Tipo certificato | •               |    |
| 3811             |           |        |               |                  | ø               | i  |
| 3810             | COGNOME   | NOME   |               | Primo            | ø               |    |
| 3803             |           |        |               |                  | ø               |    |
| 3787             | ROSSI     | MARIO  | 17/02/2021    | Primo            | ø               |    |
| 3771             | ROSSI     | MARIO  | 17/02/2021    | Primo            | ø               |    |
| 3748             | ROSSI     | MARIO  | 17/02/2021    | Primo            | ø               |    |
| 3723             | ROSSI     | MARIO  | 17/02/2021    | Primo            | ø               |    |
| 3717             | ROSSI     | MARIO  | 17/02/2021    | Primo            | ø               |    |
| 3685             | ROSSI     | MARIO  | 17/02/2021    | Primo            | ø               |    |
| 3683             | ROSSI     | MARIO  | 17/02/2021    | Primo            | ø               |    |

#### Figura 33

L'utente, una volta visualizzati i risultati, può eseguire le seguenti operazioni:

- Cliccare sull'icona e per aprire il certificato selezionato e consentirne la compilazione e l'invio.
- Cliccare sull'icona <sup>i</sup> per eliminare il certificato in lavorazione.

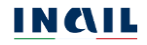

### 6. INVIO CERTIFICATI MEDICI DI INFORTUNIO TRAMITE FILE

La funzione Invio tramite file, presente nella toolbar, consente di inviare i certificati compilati offline e salvati in un file.

| Nome del file       SCEGLI IL FILE       Formati accettati: xml         DATI DELL'INVIO         Cognome     Nome         BAR     GIU         BR     4         Cellulare     Email         In qualità di | INVIO ONLINE                            | INVIO TRAMITE FILE | CERTIFICATI IN LAVORAZIONE | <u>CERTIFICATI INVIATI</u> |
|----------------------------------------------------------------------------------------------------|-----------------------------------------|--------------------|----------------------------|----------------------------|
| DATI DELL'INVIO Cognome Nome Codice fiscale BAR GIU BR 4 391 Cellulare Email Cellulare Email In qualità di Medico Esterno                                                                               | Nome del file<br>Formati accettati: xml | X SCEGLI IL        | FILE                       |                            |
| Cellulare Email test@test.it In qualità di Medico Esterno                                                                                                    | DATI DELL'INVIO<br>Cognome              | Nome               | Codice                     | fiscale                    |
| In qualità di<br>Medico Esterno                                                                                                    | Cellulare                               |                    | Email                      |                            |
|                                                                                                    | In qualità di<br>Medico Esterno         |                    |                            |                            |

Figura 34

Bisogna innanzitutto premere il pulsante SCEGLI IL FILE per selezionare nel proprio computer il file da inviare che deve essere nell'unico formato XML accettato, deve rispettare il tracciato e le relative specifiche fornite dall'Istituto e può contenere un massimo di 20 certificati.

Nella pagina sono inoltre mostrati i DATI DELL'INVIO, ossia i dati relativi al profilo dell'utente che ha effettuato il login al portale Inail. I campi sono in sola visualizzazione e non possono quindi essere né inseriti né modificati. Per aggiornare il numero di Cellulare o l'indirizzo Email è necessario accedere alla scheda anagrafica del proprio profilo come specificato nel capitolo <u>3.5.1. REGOLE DI COMPILAZIONE SEZIONE MEDICO</u>.

Selezionato il file e quindi il tasto INVIA, se il file rispecchia le specifiche XSD fornite dall'Istituto viene mostrata una barra di elaborazione relativa al suo caricamento i cui tempi variano a seconda del numero di certificati in esso contenuti.

| INVIO ONLINE                                                        | INVIO TRAMITE FILE               | CERTIFICATI IN LAVO     | RAZIONE            | CERTIFICATI INVIATI |
|---------------------------------------------------------------------|----------------------------------|-------------------------|--------------------|---------------------|
| Nome del file Formati accettati: xml                                | X SCEGUI                         | FILE                    |                    |                     |
| Cognome<br>C 3<br>Cellulare<br>3<br>In qualità di<br>Medico Esterno | Nome<br>C                        | Email<br>test@inail.it  | Codice fiscale     | x                   |
|                                                                     |                                  |                         | I                  | INVIA               |
| aborazione in corso. Il tempo<br>ercentuale elaborazione: 0%        | di elaborazione varia in base al | numero di certificati p | vresenti nel file. |                     |

Figura 35

Al termine dell'elaborazione l'esito dell'invio viene mostrato nell'area messaggi e lo specifico risultato del caricamento viene indicato tramite un quadrato il cui colore è diverso in base ai controlli effettuati:

- verde: tutti i certificati contenuti nel file sono stati accettati
- giallo: sono stati accettati alcuni dei certificati contenuti nel file
- rosso: non è stato accettato nessun certificato contenuto nel file.

Se l'invio del file ha esito positivo (contrassegnato dal colore verde) nella tabella di riepilogo viene mostrato il N. invio, ovvero il numero progressivo assegnato al file inoltrato, unitamente al Nome del file, alla Data e ora invio e al Tipo file.

| <ul> <li>File Inviato</li> </ul>                                      |                                                          |                         |                    |                     |
|-----------------------------------------------------------------------|----------------------------------------------------------|-------------------------|--------------------|---------------------|
| INVIO ONLINE                                                          | INVIO TRAMITE FILE                                       | CERTIFICATI IN LAVORAZI | ONE                | CERTIFICATI INVIATI |
| Nome del file                                                         | X SCEGLI I                                               | LFILE                   |                    |                     |
| Cognome                                                               | Nome<br>C                                                | c                       | odice fiscale<br>C | x                   |
| Cellulare                                                             |                                                          | Email                   |                    |                     |
| In qualità di<br>Medico Esterno                                       |                                                          |                         |                    | INVIA               |
| ESPORTA IN CSV ESI                                                    | PORTA IN EXCEL                                           | Data Invio              | Ora invio          | Tipo file           |
| 2675                                                                  | offline_versione nuovo.xml                               | 17/09/2021              | 9:10               | XML                 |
| Tutti i certificati contenuti nel     Sono stati accettati alcuni cer | file sono stati accettati<br>tificati contenuti nel file |                         |                    |                     |

Figura 36 – esito positivo, file inviato

Se l'esito dell'invio dovesse essere parzialmente positivo (contrassegnato dal colore giallo) o negativo (contrassegnato dal colore rosso), come negli esempi sotto riportati, appare l'elenco con le seguenti colonne:

- Quadrato colorato, tipo di errore (rosso = errore bloccante, giallo = warning)
- N. invio, è l'identificativo assegnato da INAIL al file durante l'acquisizione. Non appare in caso di esito negativo, ovvero mancata accettazione di tutti i certificati contenuti nel file.
- Nome file, nome del file inviato
- Data invio, data in cui è stato inviato il file
- Ora invio, ora in cui è stato inviato il file
- Tipo file, ovvero XML
- Messaggio, descrizione dell'errore
- Identificativo certificato, è il numero del certificato valorizzato dall'utente (medico esterno o ospedaliero o Referente territoriale di una struttura ospedaliera) all'interno del file. Viene mostrato in caso di errori, ovvero mancata accettazione di alcuni o tutti i certificati contenuti nel file.

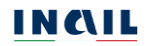

| File inviato parzialn                              | nente                                                                                                    |                                                   |                             |                        |           |                                                                                                    |                 |                                                            |
|----------------------------------------------------|----------------------------------------------------------------------------------------------------|---------------------------------------------------|-----------------------------|------------------------|-----------|----------------------------------------------------------------------------------------------------|-----------------|------------------------------------------------------------|
| INVIO ONLINE                                       | INVIO TR                                                                                                    | AMITE FILE                                        | CERTIFICATI IN              | LAVORAZ                | DONE      |                                                                                                    | CERTIFICA       | n invian                                                   |
| Nome del file                                      | ×                                                                                                    | SCEGU IL                                          | FILE                        |                        |           |                                                                                                    |                 |                                                            |
| DATI DELL'INVIO                                    |                                                                                                    |                                                   |                             |                        |           |                                                                                                    |                 |                                                            |
| Cognome                                            | N                                                                                                    | ome<br>C                                          |                             |                        | Codice fi | iscale<br>4R                                                                                                    | я               |                                                            |
| Cellulare                                          |                                                                                                    |                                                   | Email                       |                        |           |                                                                                                    |                 |                                                            |
| în qualità di                                      |                                                                                                    |                                                   | test@test.it                |                        |           |                                                                                                    |                 |                                                            |
| Medico Esterno                                     |                                                                                                    |                                                   |                             |                        |           |                                                                                                    |                 |                                                            |
|                                                    |                                                                                                    |                                                   |                             |                        |           |                                                                                                    |                 |                                                            |
|                                                    |                                                                                                    |                                                   |                             |                        |           |                                                                                                    | INV             | A                                                          |
| ESPORTA IN CSV                                     | ESPORTA IN EXCEL                                                                                                    |                                                   |                             |                        |           | •                                                                                                    | INVI            | A                                                          |
| esporta in CSV<br>N. Invio                         | ESPORTA IN EXCEL                                                                                                    | Data invio                                        | Ora invio                   | Tipo fil               | ie        | Messaggio                                                                                                    | INVI            | A<br>Identificativo<br>certificato                         |
| ESPORTA IN CSV<br>N. Invio<br>2233                 | ESPORTA IN EXCEL Nome file Nuovo_23112021.xml                                                                                             | Data invio<br>02/12/2021                          | Ora invio<br>10:11          | Tipo fil<br>XML        | ie        | Messaggio<br>Asi di<br>residenza,<br>non valido.                                                                                      | <b>IVVI</b>     | A<br>Identificativo<br>certificato<br>1.RR0212             |
| ESPORTA IN CSV<br>N. Invio<br>2233<br>2233         | ESPORTA IN EXCEL<br>Nome file<br>Nuovo_23112021.xml                                                                                       | Data invio<br>02/12/2021<br>02/12/2021            | Ora invio<br>10:11<br>10:11 | Tipo fil<br>XML<br>XML | le        | Messaggio<br>Asl di<br>residenza,<br>non valido.<br>Identificatio<br>Utente già<br>presente<br>con numer<br>invio 2233                | /a<br>/o        | A<br>Identificativo<br>certificato<br>1.RR0212<br>1.RR0212 |
| ESPORTA IN CSV<br>N. Invio<br>2233<br>2233         | ESPORTA IN EXCEL<br>Nome file<br>Nuovo_23112021.xml<br>Nuovo_23112021.xml                                                                 | Data invio<br>02/12/2021<br>02/12/2021            | Ora Invio<br>10:11<br>10:11 | Tipo fil<br>XML<br>XML | le        | Messaggio<br>Asi di<br>residenza,<br>non validor<br>Identificatio<br>Utente già<br>presente<br>con numer<br>invio 2233                | //a<br>/a<br>vo | A<br>Identificativo<br>certificato<br>1.RR0212<br>1.RR0212 |
| ESPORTA IN CSV<br>N. Invio<br>22233<br>22233       | ESPORTA IN EXCEL<br>Nome file<br>Nuovo_23112021.xml<br>Nuovo_23112021.xml                                                                 | Data invio<br>02/12/2021<br>02/12/2021            | Ora invio<br>10:11<br>10:11 | Tipo fil<br>XML<br>XML | le        | Messaggio<br>Asi di<br>residenza,<br>non valido.<br>Identificativ<br>Certificato<br>Utente già<br>presente<br>con numer<br>invio 2233 | /a<br>/0        | A<br>Identificativo<br>certificato<br>1.RR0212<br>1.RR0212 |
| ESPORTA IN CSV<br>N. invio<br>2233<br>2233<br>2233 | ESPORTA IN EXCEL<br>Nome file<br>Nuovo_23112021.xml<br>Nuovo_23112021.xml<br>nuti nel file sono stati acc<br>cuni certificati contenuti r | Data invio 02/12/2021 02/12/2021 cettati nei file | Ora invio<br>10:11<br>10:11 | Tipo fil<br>XML<br>XML | le        | Messaggio<br>Asi di<br>residenza,<br>non valida.<br>Identificati<br>Certificato<br>Utente già<br>presente<br>con numer<br>invio 2233  | /a<br>/0        | A<br>Identificativo<br>certificato<br>1.RR0212<br>1.RR0212 |

Figura 37 – esito parzialmente positivo, accettati alcuni certificati

| INVIO ONLINE                                                                                                    | INVIO TRAMITI                                                                                     | E FILE                    | CERTIFICATI             | N LAVORAZION                                                                                  | ιE                                                                                                 | CERTIFICATI INVIATI                          |
|----------------------------------------------------------------------------------------------------|---------------------------------------------------------------------------------------------------|---------------------------|-------------------------|-----------------------------------------------------------------------------------------------|----------------------------------------------------------------------------------------------------|----------------------------------------------|
| Nome del file                                                                                                    |                                                                                                   |                           |                         |                                                                                               |                                                                                                    |                                              |
|                                                                                                    | ×                                                                                                 | SCEGLI IL I               | FILE                    |                                                                                               |                                                                                                    |                                              |
| Formati accettati: xml                                                                                                    |                                                                                                   |                           |                         |                                                                                               |                                                                                                    |                                              |
| DATI DELL'INVIO                                                                                                    |                                                                                                   |                           |                         |                                                                                               |                                                                                                    |                                              |
| Cognome                                                                                                    | Nome                                                                                              |                           |                         | Cod                                                                                           | lice fiscale                                                                                       |                                              |
| c                                                                                                    | c                                                                                                 |                           |                         | C                                                                                             |                                                                                                    | Х                                            |
| Cellulare                                                                                                    |                                                                                                   |                           | Email                   |                                                                                               |                                                                                                    |                                              |
| 3                                                                                                    |                                                                                                   |                           | test@inail.it           |                                                                                               |                                                                                                    |                                              |
| n qualità di                                                                                                    |                                                                                                   |                           |                         |                                                                                               |                                                                                                    |                                              |
|                                                                                                    |                                                                                                   |                           |                         |                                                                                               |                                                                                                    |                                              |
| Medico Esterno                                                                                                    |                                                                                                   |                           |                         |                                                                                               |                                                                                                    | INVIA                                        |
| Medico Esterno                                                                                                    | ORTA IN EXCEL                                                                                     |                           |                         |                                                                                               |                                                                                                    | INVIA                                        |
| Medico Esterno ESPORTA IN CSV ESP Nome file                                                                                       | ORTA IN EXCEL<br>Data Invio                                                                       | Ora invio                 | Tipo file               | Messaggi                                                                                      |                                                                                                    | Identificativo<br>certificato                |
| Medico Esterno       ESPORTA IN CSV       Nome file       offline_versione<br>nuovo.xml                                           | ORTA IN EXCEL<br>Data Invio<br>17/09/2021                                                         | Ora Invio<br>9:07         | Tipo file<br>XML        | Messaggik<br>Identificat<br>Utente giż<br>numero in                                           | tivo Certificato<br>à presente con<br>tvio 2672                                                    | Identificativo<br>certificato<br>TEST170921  |
| Medico Esterno       ESPORTA IN CSV       Nome file       offline_versiane       offline_versiane       nuovo.xml                 | ORTA IN EXCEL<br>Data Invio<br>17/09/2021<br>17/09/2021                                           | 0ra invio<br>9:07<br>9:07 | Tipo file<br>XML<br>XML | Messaggie<br>Identificat<br>Utente giż<br>numero ir<br>Identificat<br>Utente giż<br>numero ir | the Certificato<br>à presente con<br>two 2672<br>the Certificato<br>à presente con<br>two 2673     | Identificativo<br>certificato<br>TEST1709212 |
| Medico Esterno       ESPORTA IN CSV       Nome file       offline_versiane       nuovo.xml       offline_versiane       nuovo.xml | ORTA IN EXCEL<br>Data Invio<br>17/09/2021<br>17/09/2021                                           | 0ra invio<br>9:07<br>9:07 | Tipo file<br>XML<br>XML | Messaggie<br>Identificat<br>Utente giż<br>numero ir<br>Identificat<br>Utente giż<br>numero ir | tivo Certificato<br>a presente con<br>tvio 2672<br>civo Certificato<br>a presente con<br>tvio 2673 | Identificativo<br>certificato<br>TEST1709212 |
| Medico Esterno                                                                                                    | ORTA IN EXCEL Data Invio 17/09/2021 17/09/2021 file sono stati accettat ificati contenuti nel fil | 0ra invio<br>9:07<br>9:07 | Tipo file<br>XML<br>XML | Messaggk<br>Identificat<br>Utente giż<br>numero in<br>Identificat<br>Utente giż<br>numero in  | tivo Certificato<br>o presente con<br>tvio 2672<br>zivo Certificato<br>o presente con<br>tvio 2673 | Identificativo<br>certificato<br>TEST1709212 |

Figura 38 – esito negativo, non è stato accettato nessun certificato

Al termine dell'elaborazione viene presentato il risultato del caricamento e vengono mostrati i tasti ESPORTA IN CSV ed ESPORTA IN EXCEL selezionando i quali è possibile scaricare le informazioni riportate nella tabella di riepilogo nei formati indicati e salvarle sul PC in locale.

<u>Attenzione</u>: non verranno più trasmessi tramite email i risultati dei controlli effettuati sul file essendo possibile consultarli online al momento dell'invio.

Per visualizzare, salvare e/o stampare le ricevute e i certificati inviati tramite file è necessario effettuarne la ricerca tramite la funzione Certificati inviati le cui modalità d'uso sono indicate nel capitolo seguente.

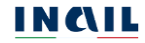

### 7. CERTIFICATI MEDICI DI INFORTUNIO INVIATI

Questa funzione della toolbar permette di consultare i certificati medici di infortunio inviati online o tramite file, visualizzarne la ricevuta di invio e il modulo compilato in formato PDF da salvare e/o stampare.

| INVIO ONLINE                  | INVIO TRAMITE FILE | CERTIFICATI IN LAVORAZIONE  | CERTIFICATI INVIATI |
|-------------------------------|--------------------|-----------------------------|---------------------|
| Ricerca certificati           |                    |                             |                     |
| Identificativo certificato    |                    | Numero protocollo           |                     |
| Codice fiscale del lavoratore |                    | Cognome                     | Nome                |
| Dal<br>GG/MM/AAAA 🛗           | Al GG/MM/AAAA 🛗    | Identificativo file inviato |                     |
| Annulla                       |                    |                             | CERCA               |

Figura 39

La ricerca dei certificati inviati online può essere eseguita per uno o più dei seguenti parametri:

- Identificativo certificato, ovvero il numero progressivo assegnato da INAIL al certificato inviato
- Numero protocollo, ovvero il protocollo assegnato da INAIL che dev'essere completo (ad es.: E.INAIL.21520.13/05/2022.0000001, dove 21520 è il codice della sede Inail competente, assegnata in base al domicilio del lavoratore, seguita dalla data di invio e dal numero assegnato dal protocollo Inail)
- Codice fiscale del lavoratore o Cognome e Nome
- Periodo temporale "Dal... al" entro il quale è stato inviato un certificato.

Per i certificati inviati offline, la ricerca può essere effettuata per uno o più dei seguenti parametri:

- Identificativo certificato, ovvero il numero del certificato assegnato dall'utente (medico esterno o ospedaliero o Referente territoriale di una struttura ospedaliera) e presente nel file inviato
- Codice fiscale del lavoratore o Cognome e Nome
- Periodo temporale "Dal... al" entro il quale è stato inviato un file
- Identificativo file inviato, ovvero l'identificativo assegnato da INAIL al file durante l'acquisizione.

#### 7.1. Ricerca certificati inviati

Inserito il parametro di ricerca e selezionato il pulsante CERCA, appare l'elenco dei certificati inviati con i seguenti dati:

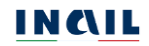

- N. Protocollo assegnato da INAIL al certificato
- Cognome del lavoratore
- Nome del lavoratore
- Data dell'evento infortunistico o data di manifestazione della malattia infettiva
- Tipo certificato
- <u>COPIA</u>, ovvero la funzione di copia dati su un nuovo certificato
- Ricevuta di invio del certificato in formato PDF
- Certificato, ovvero il modulo PDF del certificato per il lavoratore

| INVIO ONLINE                    | INVIO TRAMITE FILE | CERTIFI     | CATI IN LAVORAZIONE | CERTIFICATI INVIATI                 |
|---------------------------------|--------------------|-------------|---------------------|-------------------------------------|
| Ricerca certificati             |                    |             |                     |                                     |
| ldentificativo certificato      |                    | Numero p    | orotocollo          |                                     |
| Codice fiscale del lavoratore   |                    | Cognome     |                     | Nome                                |
| RSSMRA80A01C382W                |                    |             |                     |                                     |
| Dal                             | Al                 | Identificat | tivo file inviato   |                                     |
| GG/MM/AAAA                      | GG/MM/AAAA         |             |                     |                                     |
| Annulla                         |                    |             |                     | CERCA                               |
| CERTIFICATI INVIATI             |                    |             |                     |                                     |
|                                 |                    |             |                     | Elementi per pagina 10              |
| N. Protocollo 🔻                 | Cognome 🔻          | Nome 🔻      | Data evento 💌       | Tipo certificato 🔻                  |
| E.INAIL.21500.17/06/2021.000000 | 6 ROSSI            | MARIO       | 14/06/2021          | Primo riammissione<br>in temporanea |
| E.INAIL.21520.17/06/2021.000222 | 9 ROSSI            | MARIO       | 15/06/2021          | Continuativo                        |
| E.INAIL.21520.17/06/2021.000222 | 8 ROSSI            | MARIO       | 15/06/2021          | Primo                               |
|                                 |                    |             |                     |                                     |
|                                 |                    | 10          |                     |                                     |

<u>Attenzione</u>: utilizzare la barra di scorrimento orizzontale per visualizzare la funzione Copia e i PDF di Ricevuta e Certificato.

|           |        |               | Elementi per pagina 10              | ~     |          |             |
|-----------|--------|---------------|-------------------------------------|-------|----------|-------------|
| Cognome 🔻 | Nome 🔻 | Data evento 🔻 | Tipo certificato 🔻                  | Copia | Ricevuta | Certificato |
| ROSSI     | MARIO  | 14/06/2021    | Primo riammissione<br>in temporanea | ආ     | ß        | L           |
| ROSSI     | MARIO  | 15/06/2021    | Continuativo                        | ළු    | L        | L           |
| ROSSI     | MARIO  | 15/06/2021    | Primo                               | ළු    | ß        | L           |
| 4         |        |               |                                     |       |          | Þ           |

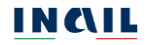

Alcune indicazioni riguardo alle abilitazioni di visualizzazione di certificati inviati e scaricamento dei relativi PDF in relazione al proprio ruolo in ambito di strutture sanitarie e sociosanitarie:

- il medico ospedaliero può trovare/vedere i soli certificati per i quali risulta essere il medico certificatore e scaricarne i relativi PDF; nel caso fosse il medico ad effettuare l'invio del file, potrà trovare/vedere i soli certificati da lui rilasciati se presenti nel file trasmesso e scaricarne i relativi PDF;
- il referente territoriale di struttura ospedaliera, in analogia con quanto accadeva per la struttura sanitaria o sociosanitaria che fino al 2021 accedeva col codice fiscale numerico, può trovare/vedere tutti i certificati inviati dalla sua struttura tramite tutti i canali (online, offline, PDD<sup>2</sup>) e scaricarne i PDF.

<u>Attenzione</u>: I PDF dei certificati telematici inviati precedentemente alla nuova versione del servizio online disponibile agli utenti dal 28 aprile 2022, potranno essere richiesti attraverso il canale <u>'INAIL RISPONDE</u>' *autenticato* (link Accedi al servizio con credenziali), presente nella sezione Supporto del portale istituzionale, accedendovi appunto con le proprie credenziali e indicando nel testo della richiesta il codice fiscale del lavoratore infortunato e la data dell'evento. Nel form da compilare per Inail risponde è inoltre necessario valorizzare i seguenti campi obbligatori con i valori indicati: Categoria con 'Prestazioni a tutela del lavoratore'; Sottocategoria con 'Assistenza Servizi Online'; Oggetto con 'Certificato medico per infortunio'.

### 7.2. Funzione "Copia".

Trovato il certificato ricercato, ai soli utenti con ruolo Medico esterno o Medico ospedaliero è resa disponibile la funzione Copia che, selezionando la corrispondente icona <sup>(2)</sup>, consente di creare un nuovo certificato online identico a quello inviato e per il quale si dovrà obbligatoriamente specificare la nuova prognosi e modificare il tipo certificato. Le sezioni <u>ANAGRAFICA LAVORATORE</u>, <u>DATI SANITARI</u>, <u>DESCRIZIONE DELL'INFORTUNIO DICHIARATA DAL LAVORATORE</u>, <u>RAPPORTO DI LAVORO</u>, saranno precompilate con le informazioni del precedente certificato che si è aperto, ad eccezione della prognosi che non sarà riportata.

Selezionata la funzione Copia, viene mostrata la seguente pagina nella quale sono presenti le sezioni precompilate da salvare singolarmente con tutti i dati obbligatori come indicato nei paragrafi del capitolo <u>3. COMPILAZIONE DI UN CERTIFICATO ONLINE</u>.

<sup>&</sup>lt;sup>2</sup> PDD: Porta Di Dominio, canale di invio dei certificati in cooperazione applicativa.

| <ul> <li>Dati certificato copiati corre</li> </ul>    | ettamente, è possibile procedere con la | compilazione               |                     |  |  |  |
|-------------------------------------------------------|-----------------------------------------|----------------------------|---------------------|--|--|--|
| INVIO ONLINE                                          | INVIO TRAMITE FILE                      | CERTIFICATI IN LAVORAZIONE | CERTIFICATI INVIATI |  |  |  |
| ANAGRAFICA LAVORATORE                                 |                                         |                            | C                   |  |  |  |
| DATI SANITARI                                         |                                         |                            |                     |  |  |  |
| DESCRIZIONE DELL'INFORTUNIO DICHIARATA DAL LAVORATORE |                                         |                            |                     |  |  |  |
| RAPPORTO DI LAVORO                                    |                                         | C                          |                     |  |  |  |
| MEDICO                                                |                                         |                            | ×                   |  |  |  |
| lnizia nuovo certificato                              |                                         | VISUALIZZA ANTEPRIMA       | INVIA CERTIFICATO   |  |  |  |

Figura 42

Il certificato, quando tutte le sezioni risultano salvate, potrà essere inviato oppure, se non completato, verrà aggiunto nell'elenco Certificati in lavorazione per il successivo invio.

Nel caso in cui si interrompesse la compilazione senza salvare tutte le sezioni, il certificato in lavorazione risulterà interamente da compilare nelle sezioni non salvate che non mostreranno più i dati precompilati visibili dopo aver effettuato la copia.

### 8. UTILITA'

#### 8.1. Avvisi

Nella pagina di accoglienza del servizio sono messi in evidenza, sotto forma di carosello, gli avvisi relativi agli ultimi aggiornamenti apportati o altre informazioni destinate agli utenti del servizio online dei certificati medici di infortunio.

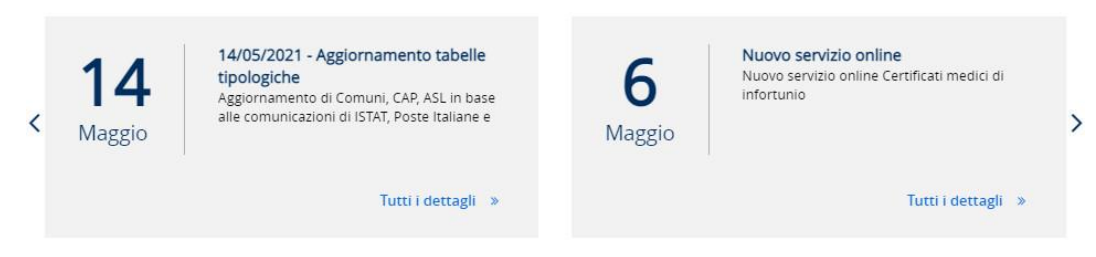

Figura 43

Selezionando il link Tutti i dettagli il sistema propone una finestra popup nella quale visualizzare il testo completo relativo all'avviso selezionato.

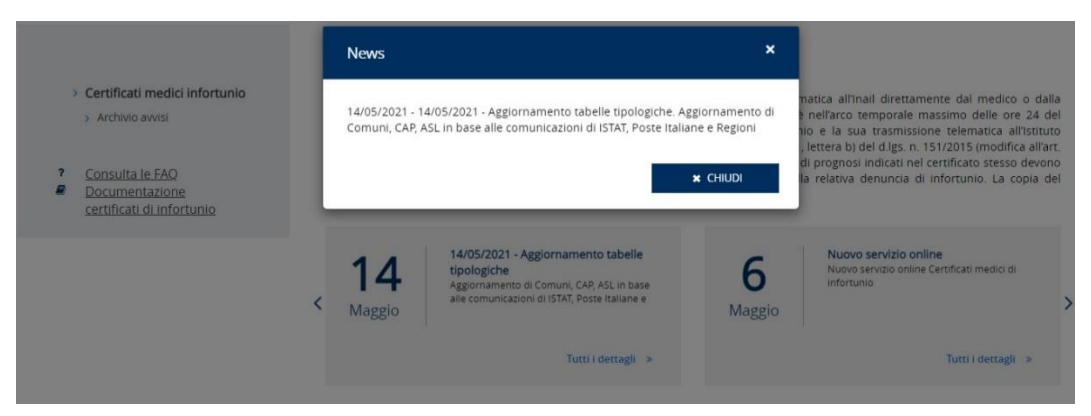

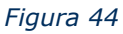

Selezionando invece la voce Archivio avvisi del menu principale, il sistema propone tutte le notizie fornite nel tempo col relativo testo completo.

| Certificati medici infortunio     Archivio avvisi                             | ARCHIVIO AV | <b>WISI</b>                                       | Elementi per pagina                                                                              |
|-------------------------------------------------------------------------------|-------------|---------------------------------------------------|--------------------------------------------------------------------------------------------------|
|                                                                               | Data 🔺      | Titolo 🔻                                          | News 🔻                                                                                           |
| <u>Consulta le FAQ</u> <u>Documentazione</u> <u>certificati di infortunio</u> | 14/05/2021  | 14/05/2021 - Aggiornamento tabelle<br>tipologiche | Aggiornamento di Comuni, CAP, ASL in base alle comunicazioni di ISTA<br>Poste Italiane e Regioni |
|                                                                               | 06/05/2021  | Nuovo servizio online                             | Nuovo servizio online Certificati medici di infortunio                                           |
|                                                                               | 09/07/2020  | Nuovo tracciato XML                               | Certificati di infortunio tramite file: il formato XML diventa l'unico<br>accettato da inail     |
|                                                                               | 08/07/2020  | Avviso 2                                          | Lorem ipsum dolor sit amet, consectetur adipiscing elit.                                         |
|                                                                               | 04/06/2020  | Avviso                                            | Lorem ipsum dolor sit amet, consectetur adipiscing elit.                                         |

Figura 45

#### 8.2. Documentazione certificati di infortunio

La documentazione del servizio online è raggiungibile tramite l'apposita voce del menu principale Documentazione certificati di infortunio nella pagina di accoglienza del servizio online dei certificati oltre che disponibile nel portale Inail seguendo il percorso

<u>HOME > ATTI E DOCUMENTI > ASSICURAZIONE > SEZIONE PRESTAZIONI > SEZIONE CERTIFICATI</u> <u>MEDICI > SEZIONE CERTIFICATO MEDICO DI INFORTUNIO – SUPPORTO AL SERVIZIO ONLINE</u>

| Series and | Contraction of Contraction of Contra |                                      |                        | Accedi si kenisi anine |
|------------|----------------------------------------------------------------------------------------------------|--------------------------------------|------------------------|------------------------|
| INC        | AIL                                                                                                    |                                      |                        | 10070 f X D 2 = 9 0    |
| 10.565     | 1.1000-00                                                                                                    |                                      | (                      | in tate Mill + Q       |
|            | NELLIS.                                                                                                    | Retricts a served                    | ealcandea              | Arti e dotumenti       |
| Home / Int | +darumenti / Askisisztiane                                                                                                    |                                      |                        |                        |
| Assi       | curazione                                                                                                    |                                      |                        |                        |
| Moduli e   | modelli in uso presso inall                                                                                                    |                                      |                        |                        |
|            |                                                                                                    |                                      |                        |                        |
|            |                                                                                                    |                                      |                        |                        |
|            | ASSICURAZIONE                                                                                                    |                                      |                        |                        |
|            | 5-10-10-10-10-10-10-10-10-10-10-10-10-10-                                                                                                    |                                      |                        | 2                      |
|            | Gestione rapports                                                                                                    | assicurativo                         |                        |                        |
|            | Premio assicurativ                                                                                                    | 10                                   |                        | *                      |
|            | Durc                                                                                                    |                                      |                        | -                      |
|            |                                                                                                    |                                      |                        |                        |
|            |                                                                                                    |                                      |                        |                        |
|            | 1000-00201-0044                                                                                                    |                                      |                        |                        |
|            | PRESTAZIONI                                                                                                    |                                      |                        |                        |
|            | Denuncia infortun                                                                                                    | io                                   |                        |                        |
|            | Denuncia malattia                                                                                                    | professionale                        |                        | -                      |
|            | Ricerca certificati                                                                                                    | medici                               |                        | ÷                      |
|            | -                                                                                                    |                                      | a la casa an           |                        |
|            | Gestione eventi le                                                                                                    | sivi e servizi dispositivi - suppo   | rto al servizio online | •                      |
|            | Certificati medici                                                                                                    |                                      |                        | <u>shud</u>            |
|            | CERTIFICATO MEDICO D                                                                                                    | INFORTUNIO - MODULO CARTÁCEO         |                        |                        |
|            | Mod. 155 New                                                                                                    | - Infortunio                         |                        | 277                    |
|            | Formato PDF 1.85                                                                                                    | MB                                   |                        |                        |
|            | And. 155 New                                                                                                    | - Malattia infettiva/infortunio      |                        |                        |
|            | Mod. 155 - malattia in<br>Formato PDF - 185                                                                                                    | fettiva/infortunia<br>MR             |                        |                        |
|            |                                                                                                    |                                      |                        |                        |
|            | CERTIFICATO MEDICO D                                                                                                    | INFORTUNIO - SUPPORTO AL SERVIZIO (  | SNLINE                 | 112                    |
|            | د <u>Cronologia dell</u>                                                                                                    | e versioni di certificati di inforto | unio                   |                        |
|            | Aggiornamento: 30 m<br>Formato DODX — 60:                                                                                                    | arto 2023<br>96 kB                   |                        |                        |
|            | + VMI echamau                                                                                                    | verines 2.0                          |                        |                        |
|            | Aggiorhamento: 9 maj                                                                                                    | igio 2022                            |                        |                        |
|            | Formato XML - 14.1                                                                                                    | 7.8B                                 |                        |                        |
|            | الله <u>Specifiche tecn</u>                                                                                                    | iche per XSD                         |                        |                        |
|            | Formato XLSX — 61.5                                                                                                    | 979.2023<br>57 kB                    |                        |                        |
|            |                                                                                                    | che e tabelle                        |                        |                        |
|            | Aggiornamento: 30 m                                                                                                    | wzo 2023                             |                        |                        |
|            | Formato ZIP 3, 19 I                                                                                                    | WB                                   |                        |                        |
|            | 速 <u>Manuale Certif</u>                                                                                                    | icati medici di infortunio telema    | itici                  |                        |
|            | Englassistensite: 30 au                                                                                                    | srap 2023                            |                        |                        |

Figura 46

Nelle sezioni della pagina:

 CERTIFICATO MEDICO DI INFORTUNIO – MODULO CARTACEO: sono disponibili i Mod.1SS New – Infortunio e Mod.1SS New – Malattia infettiva/infortunio che, a

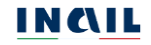

seconda della tipologia di evento lesivo, infortunio o malattia infettiva/infortunio, presentano dati sanitari differenti da compilare;

- CERTIFICATO MEDICO DI INFORTUNIO SUPPORTO AL SERVIZIO ONLINE: sono disponibili le informazioni dettagliate sugli aggiornamenti contenute nel file "Cronologia delle versioni di certificati di infortunio", il tracciato XSD ("XML schema.xsd") e le relative specifiche tecniche per l'invio tramite file ("Specifiche tecniche per XSD.xlsx"), la cartella .zip "Schemi, specifiche e tabelle" (contenente tracciati, specifiche, tabelle di decodifica e file di esempio) e la versione vigente del manuale utente dei certificati di infortunio telematici;
- CERTIFICATO MEDICO DI INFORTUNIO TABELLE DI DECODIFICA DEI DATI PER CERTIFICATI MEDICI DI INFORTUNIO: sono disponibili le Tabelle di decodifica, da utilizzare per l'invio dei certificati tramite file.

La documentazione è raggiungibile inoltre seguendo il percorso:

HOME > ATTIVITÀ E SERVIZI > SERVIZI PER TE > OPERATORI DELLA SANITÀ

che porta alla seguente pagina nella quale sono reperibili i documenti elencati nella sezione Moduli e documenti utili del box Certificati medici di infortunio:

| or international visitors                                           |                                                 |                                                                                                    |                                                                                                | Accedi ai servizi                                                                            | onlin |  |
|---------------------------------------------------------------------|-------------------------------------------------|----------------------------------------------------------------------------------------------------|------------------------------------------------------------------------------------------------|----------------------------------------------------------------------------------------------|-------|--|
|                                                                     |                                                 |                                                                                                    |                                                                                                | Supporto <b>f</b> X 🖸 🖬 🛡 🤻                                                                  |       |  |
| Istituto                                                            |                                                 | Attività e servizi                                                                                                    | Inail comunica                                                                                 | Atti e documenti                                                                             |       |  |
| me / Attività e servizi / Servizi per te / Opr<br>Operatori della S | eratori della Sanità<br>Sanità                  |                                                                                                    |                                                                                                |                                                                                              |       |  |
| l medici competent<br>Iavorativo. È possit<br>Filtri <u>pulls</u> : | :i hanno a disp<br>bile accedere a<br>ci filtri | posizione una serie di servizi per<br>agli applicativi Inail tramite Spid, i                                                                       | trasmettere report di sintesi sulla si<br>Cns o Cie.                                           | orveglianza sanitaria in ambito                                                              |       |  |
| Parole chiave                                                       |                                                 | Associa unità produttiva                                                                                                    |                                                                                                |                                                                                              |       |  |
| Cerca nell'oggetto e nel testo                                      |                                                 | Il servizio ti permette di gestire la comunicazione dei dati di sorveglianza sanitaria dei lavoratori dell'azienda per la quale sei stato nominato |                                                                                                |                                                                                              |       |  |
| Categorie                                                           | -                                               | Medico Competente, in un'ottica di st<br>riferimento.                                                                                              | andardizzazione metodologica e procedurale                                                     | e per la trasmissione delle informazioni alla ASL di                                         |       |  |
|                                                                     |                                                 |                                                                                                    | Accedi al servizio online                                                                      | 2                                                                                            |       |  |
| Applica                                                             |                                                 | Certificati medici di infortunio                                                                                                    | )                                                                                              |                                                                                              |       |  |
|                                                                     |                                                 | Il servizio ti consente, se sei una strul<br>attesta lo stato di inabilità temporane                                                               | ttura ospedaliera oppure un medico privato c<br>ea assoluta al lavoro dell'assicurato derivato | o di ospedale, di inviare all'Inail il certificato medico ch<br>da un infortunio lavorativo. | e     |  |
|                                                                     |                                                 |                                                                                                    | Moduli e documenti util                                                                        | li                                                                                           |       |  |
|                                                                     |                                                 | Accedi al servizio online                                                                                                    |                                                                                                |                                                                                              |       |  |
|                                                                     |                                                 | Certificati medici di malattia                                                                                                    | professionale                                                                                  |                                                                                              |       |  |
|                                                                     |                                                 | Il servizio è dedicato alle strutture os<br>INAIL.                                                                                                 | pedaliere e ai medici accreditati per la creazio                                               | one online e l'invio del certificato malattia professiona                                    | ile a |  |
|                                                                     |                                                 |                                                                                                    |                                                                                                |                                                                                              |       |  |
|                                                                     |                                                 |                                                                                                    | Moduli e documenti util                                                                        | li                                                                                           |       |  |

Figura 47

### 9. SEDE INAIL COMPETENTE PER LA TRATTAZIONE DEGLI INFORTUNI

La sede Inail competente a trattare il caso di infortunio è quella nel cui territorio il lavoratore ha stabilito la propria residenza, o quella di domicilio qualora specificata.

Nel caso in cui il lavoratore fosse residente o domiciliato all'estero, il certificato viene inoltrato alla sede Inail territorialmente competente rispetto all'indirizzo in Italia del lavoratore.

L'applicazione Certificati medici infortunio provvede in automatico alla trasmissione del certificato alla sede Inail che risulta competente sulla base dei criteri su esposti e viene mostrata sia all'esito dell'invio del certificato, online o tramite file, sia nella ricevuta ottenuta a seguito dell'invio telematico.

| NCIL                                                                 |                   |                  |                                  |               |  |  |
|----------------------------------------------------------------------|-------------------|------------------|----------------------------------|---------------|--|--|
| TTUTO NAZIONALE PER L'ASSICURAZIONE<br>NTRO GLI INFORTUNI SUL LAVORO |                   |                  |                                  |               |  |  |
| RICEVUTA D                                                           | I INVIO TELEMATIC |                  | O MEDICO                         | DI INFORTUNIO |  |  |
|                                                                      | Primo             |                  |                                  |               |  |  |
| Numero protocollo certificato                                        |                   | Identificativo   | certificato                      |               |  |  |
| E.INAIL.24441.18/03/2021.0000355                                     |                   | 8823             |                                  |               |  |  |
| Utente                                                               |                   | Data e ora invio |                                  | Origine       |  |  |
| CV TL61 7H769E                                                       |                   | 18/03/2021       |                                  | ONLINE        |  |  |
|                                                                      | SEDE IN           | AIL COMPETE      | NTE                              |               |  |  |
| Denominazione                                                        |                   | Telefono         |                                  | Fax           |  |  |
| ROMA TUSCOLANO                                                       |                   | 06/36431         |                                  | 0688466621    |  |  |
| Comune                                                               |                   | Provincia        | САР                              | Cod. Istat    |  |  |
| ROMA                                                                 |                   | RM               | 00169                            | 058091        |  |  |
| Indirizzo email                                                      |                   | Indirizzo PEC    |                                  |               |  |  |
|                                                                      |                   | ROMATUSCOLANO    | ROMATUSCOLANO@POSTACERT.INAIL.IT |               |  |  |

Figura 48

### 10. REQUISITI TECNICI

Per la navigazione nel sito dei certificati medici di infortunio online, la risoluzione video ottimale è 1366x768 pixel.

Per il browser si consiglia l'uso di Microsoft Edge oppure di Google Chrome.

Sono di seguito riportati i requisiti tecnici necessari all'utilizzo dei Certificati medici telematici (online e offline):

Le versioni minime dei browser compatibili sono:

Microsoft Edge Versione 89.0.774 Google Chrome Versione 89.0.4389

Non ci sono vincoli sulle applicazioni Inail relativamente all'utilizzo di proxy da parte degli utenti; nel caso in cui si verificassero problemi in tal senso, è necessario che l'utente stesso verifichi la configurazione del proprio proxy, ovvero indipendentemente dall'Istituto.

Verificare inoltre:

Impostazioni del pc e del browser utilizzati

Configurazione, oltre che dell'eventuale proxy, anche dell'antivirus utilizzato, perché potrebbero inficiare la corretta visualizzazione dell'applicativo online.